### **PASO A PASO DISPOSITIVO** MARCA INGENICO

## **Recieban**®

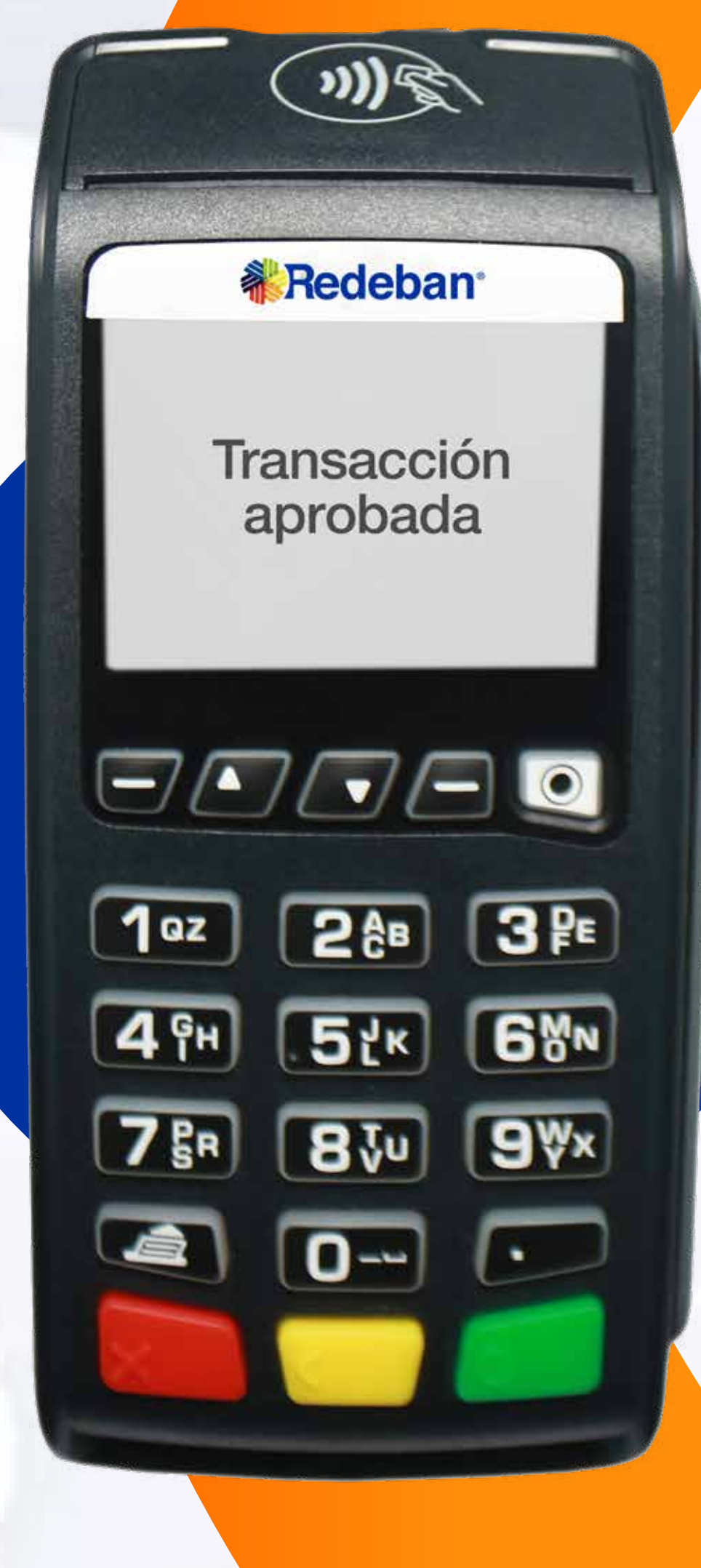

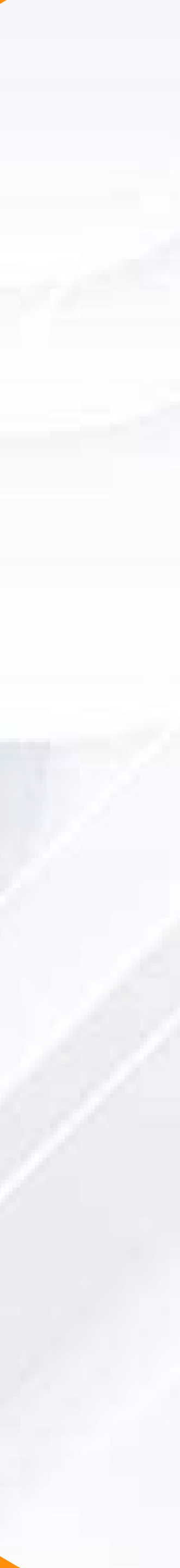

# CONTENIDO

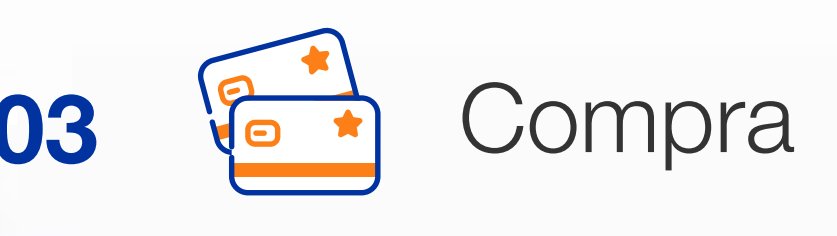

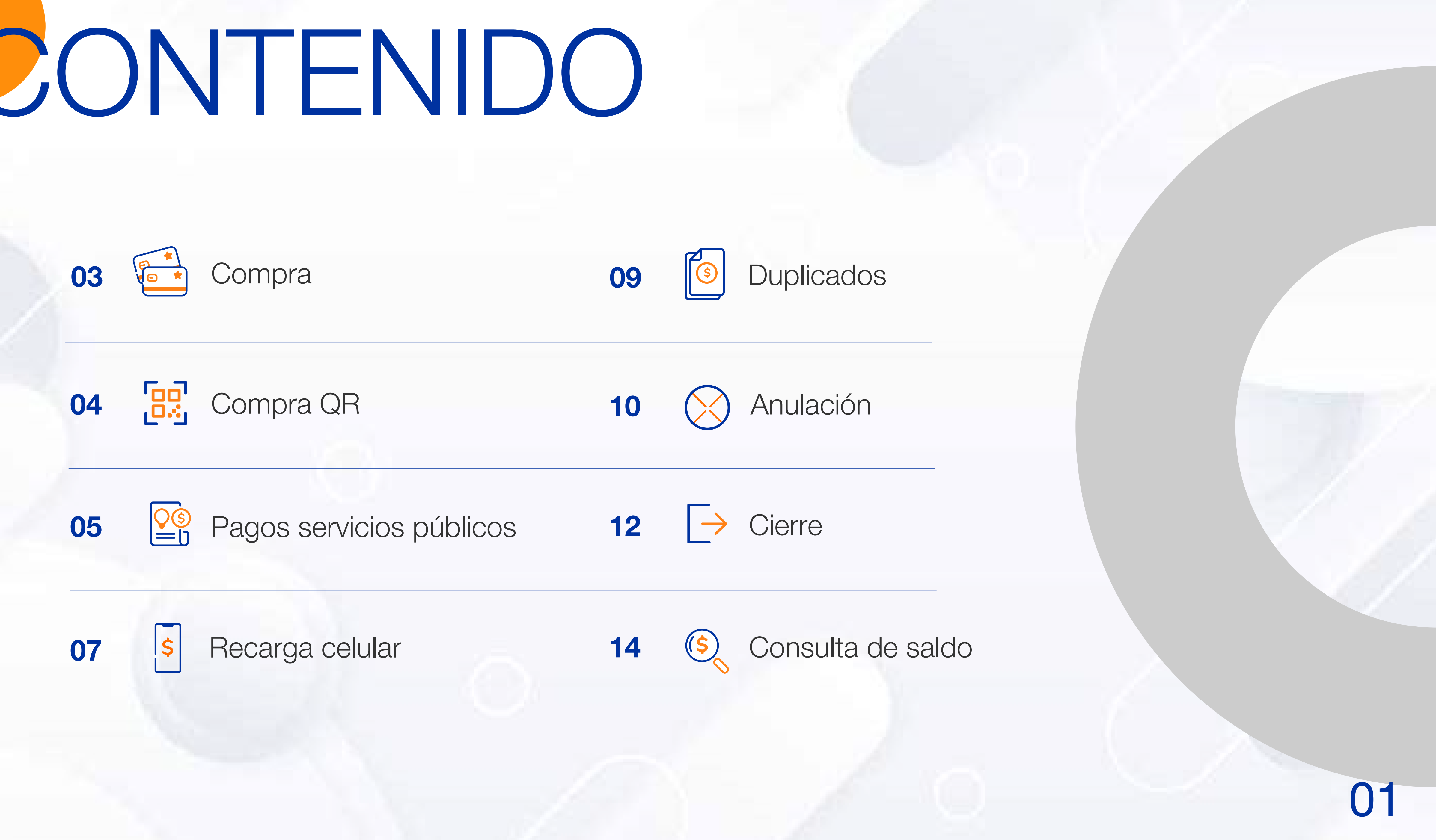

## CARACTERÍSTICAS **DEL DISPOSITIVO**

Acepta todas las opciones de pago (chip, banda, contactless y QR).

Permite conexión por línea telefónica o internet para ser ubicado cerca a la caja registradora del comercio.

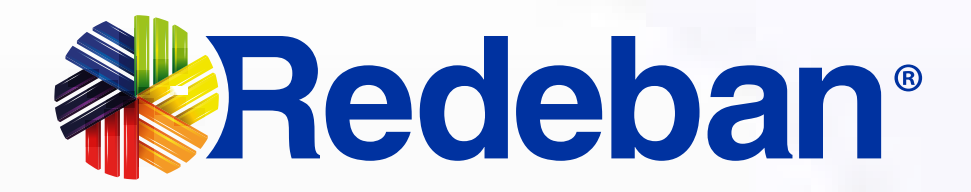

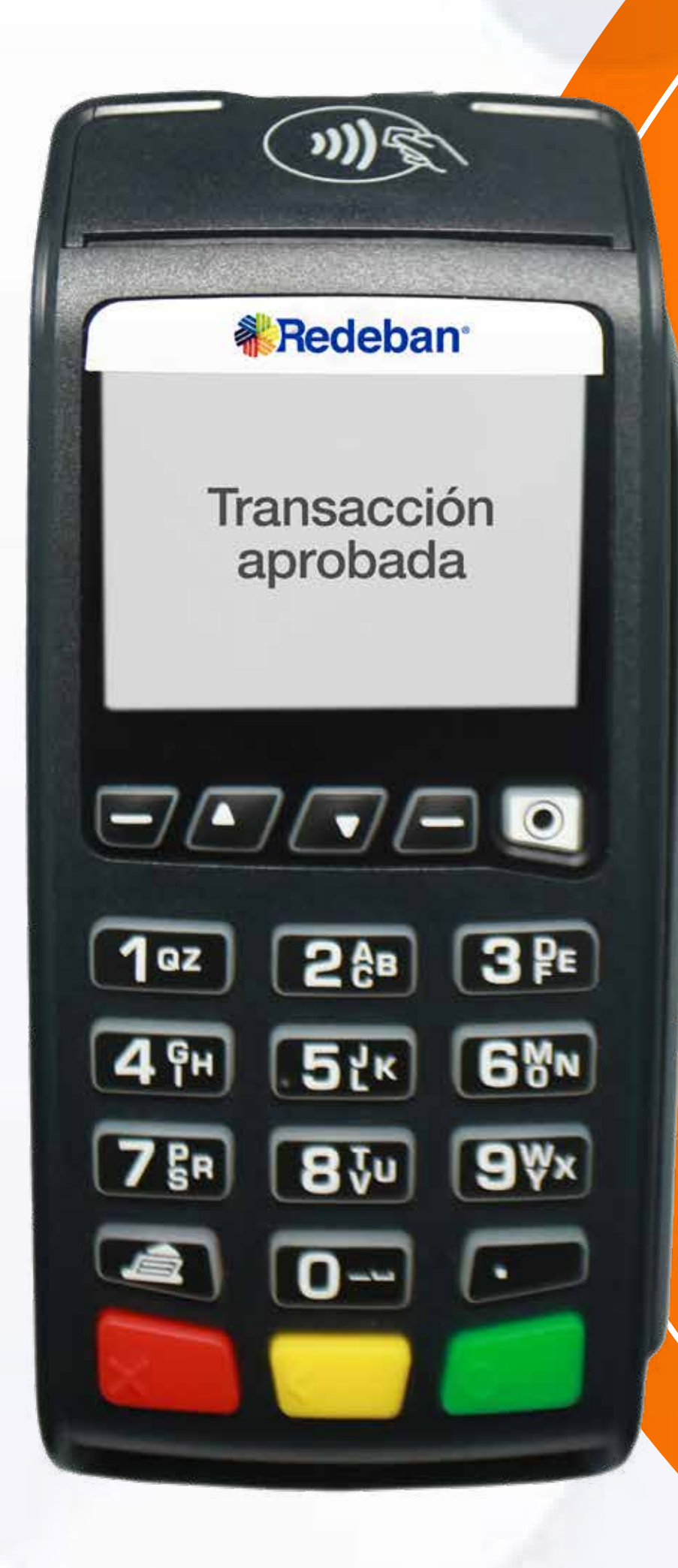

### EQUIPO INGENICO

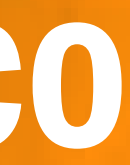

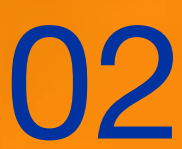

## PROCESO DE COMPRA

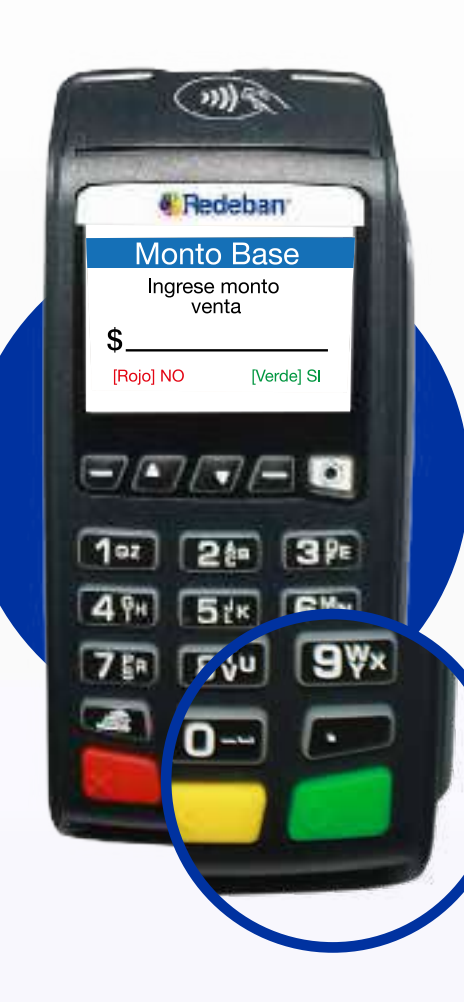

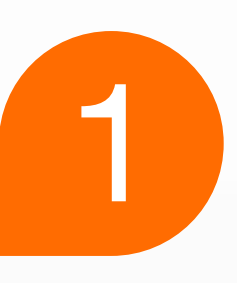

Presiona la **tecla verde** para comenzar. Digita el **valor de la compra, IVA y/o INC, y confirma** con la tecla verde.

| 1                                                                                                    | Redeban |
|----------------------------------------------------------------------------------------------------|---------|
|                                                                                                    | Cuenta  |
| 1. Aho                                                                                                    | rro     |
| 2. Corr                                                                                                    | iente   |
|                                                                                                    |         |
|                                                                                                    |         |
| 70                                                                                                    |         |
| flor                                                                                                    | 245 285 |
|                                                                                                    |         |
| 49H                                                                                                    | 5tx 68% |
| Concession of the local division of the local division of the loca | 810 9Wx |
| 7師                                                                                                    |         |
| 780                                                                                                    |         |

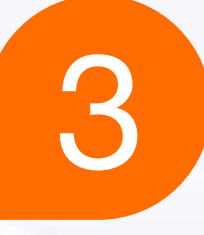

Selecciona el tipo de cuenta.

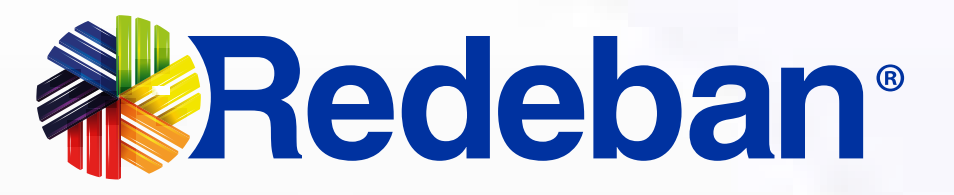

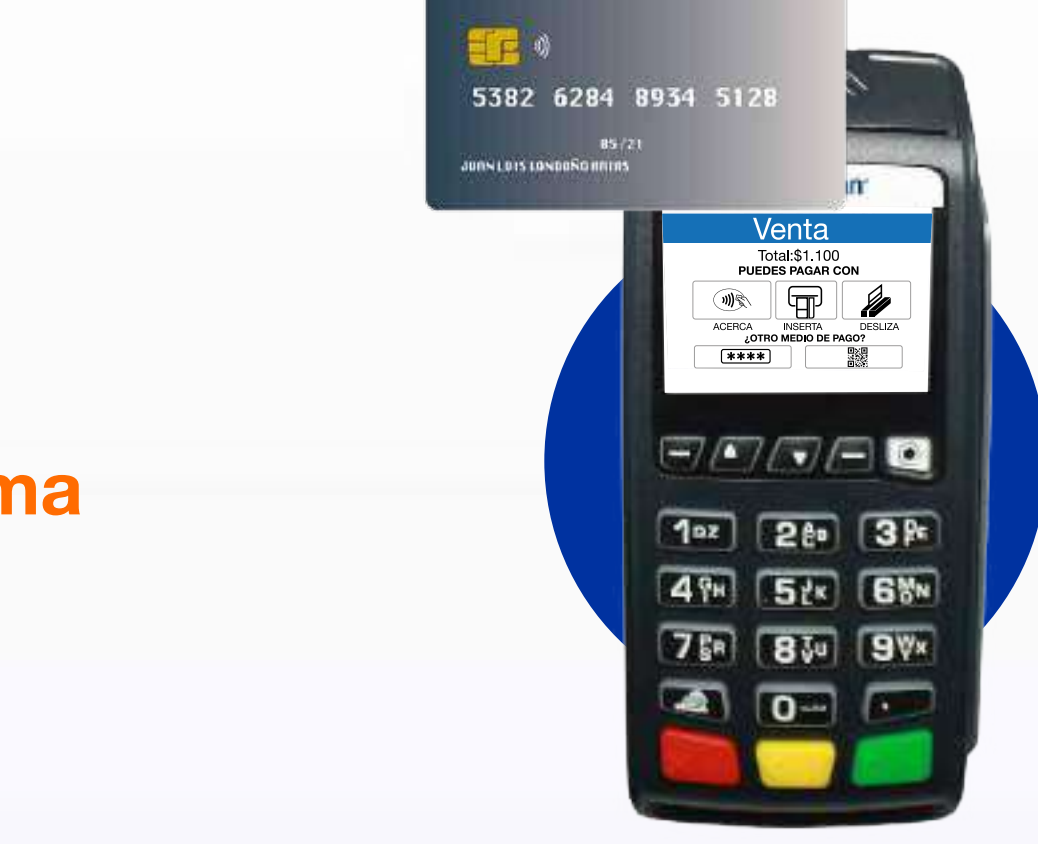

2

4

Acerca, inserta o desliza la tarjeta en el **dispositivo.** 

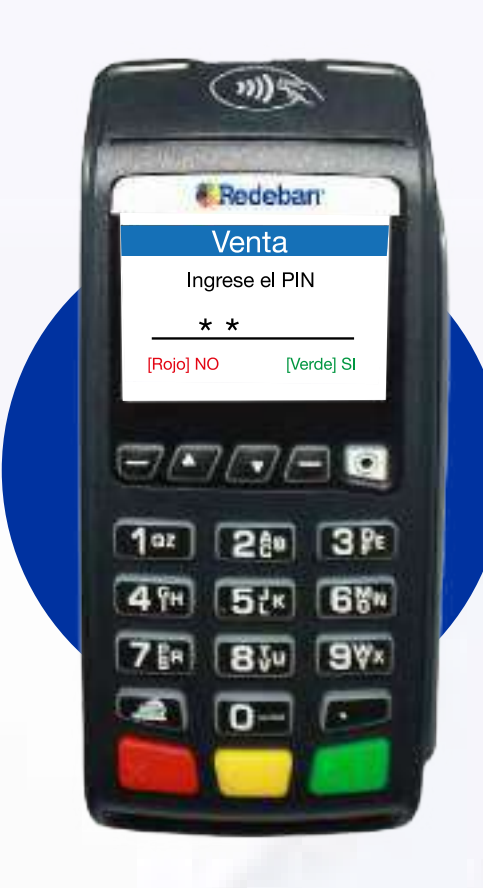

Si es tarjeta débito, pídele al cliente digitar el PIN; si es tarjeta crédito, ingresa el número de cuotas y espera la aprobación.

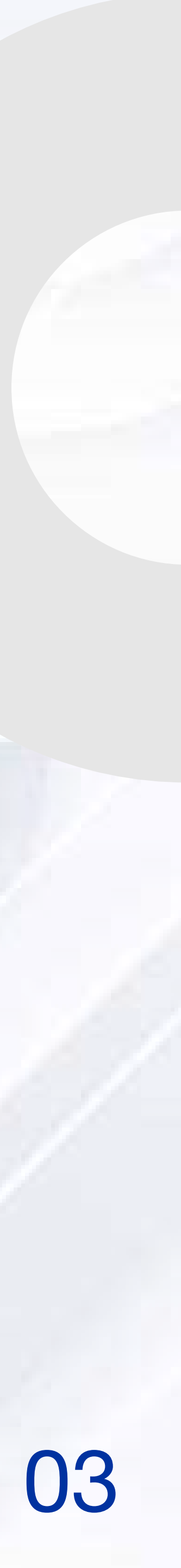

## PROCESO DE COMPRA CON CÓDIGO QR

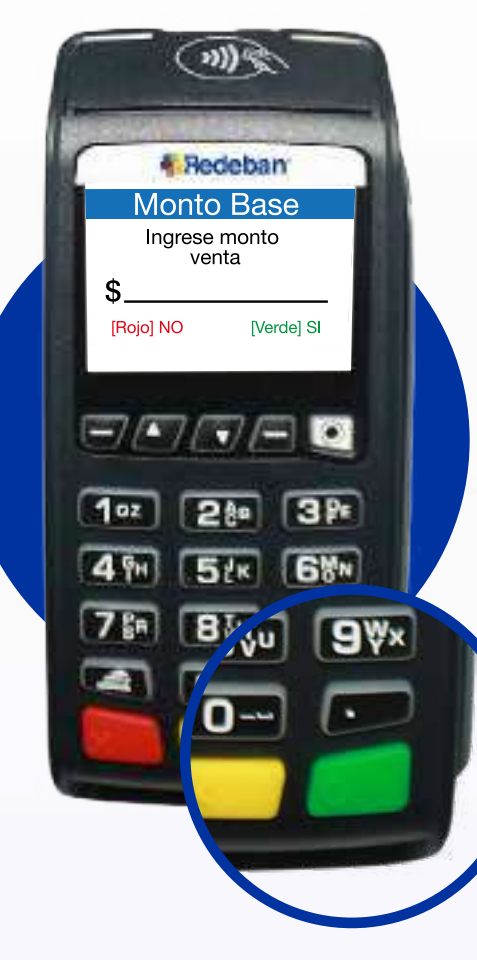

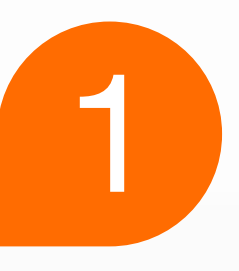

Presiona la **tecla verde** para comenzar. Digita el **valor de la compra, IVA y/o INC, y confirma** el valor con la tecla verde.

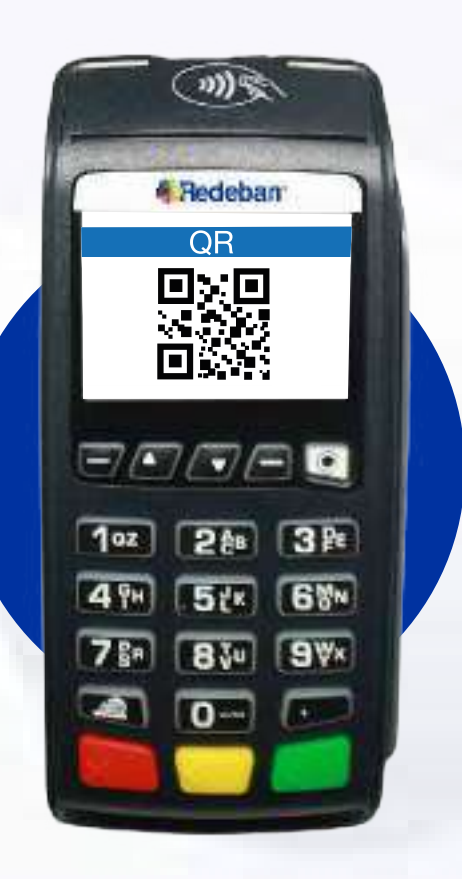

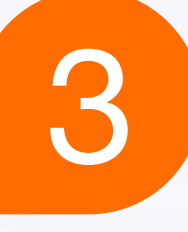

Pídele al cliente **escanearlo** con la app, billetera o monedero del banco.

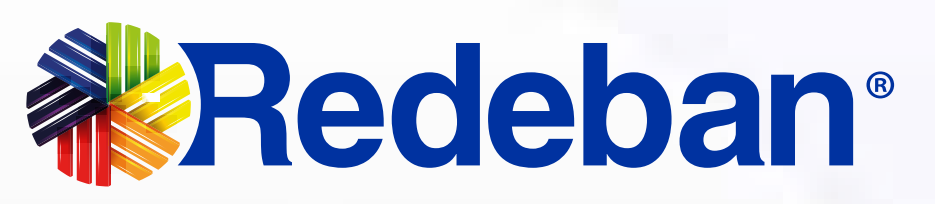

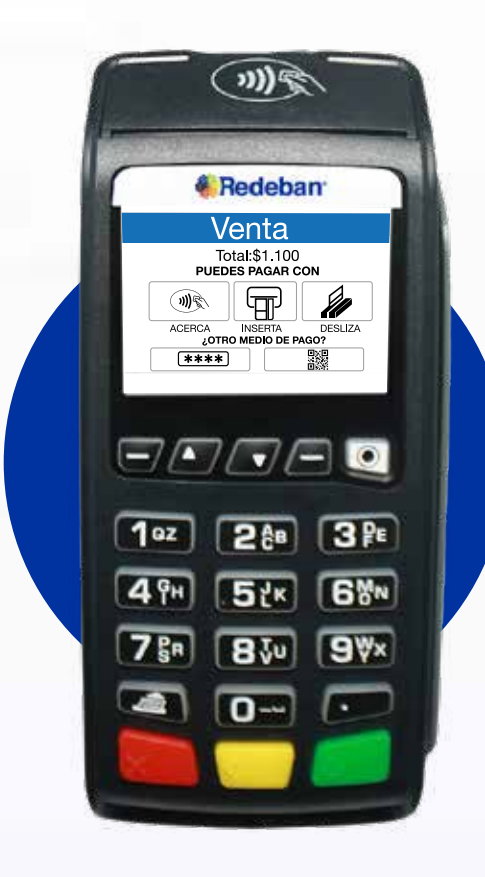

2

Selecciona la opción 3 Generar QR.

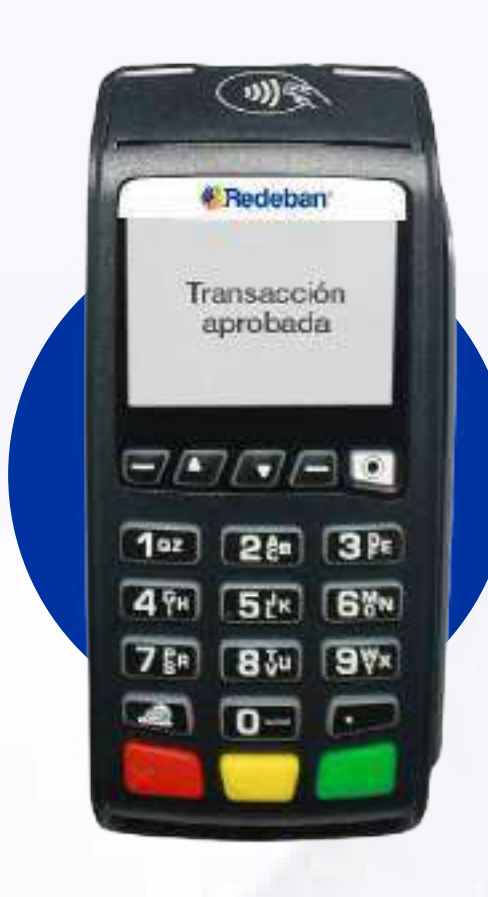

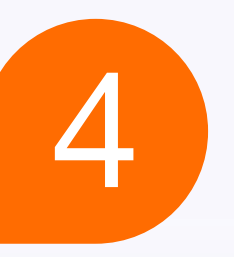

#### Espera la aprobación

tanto en la app del comercio como en el dispositivo.

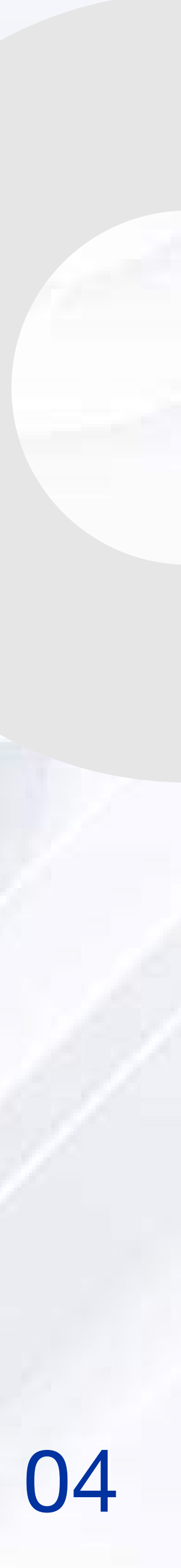

# PROCESO DE PAGO DE SERVICIOS PÚBLICOS

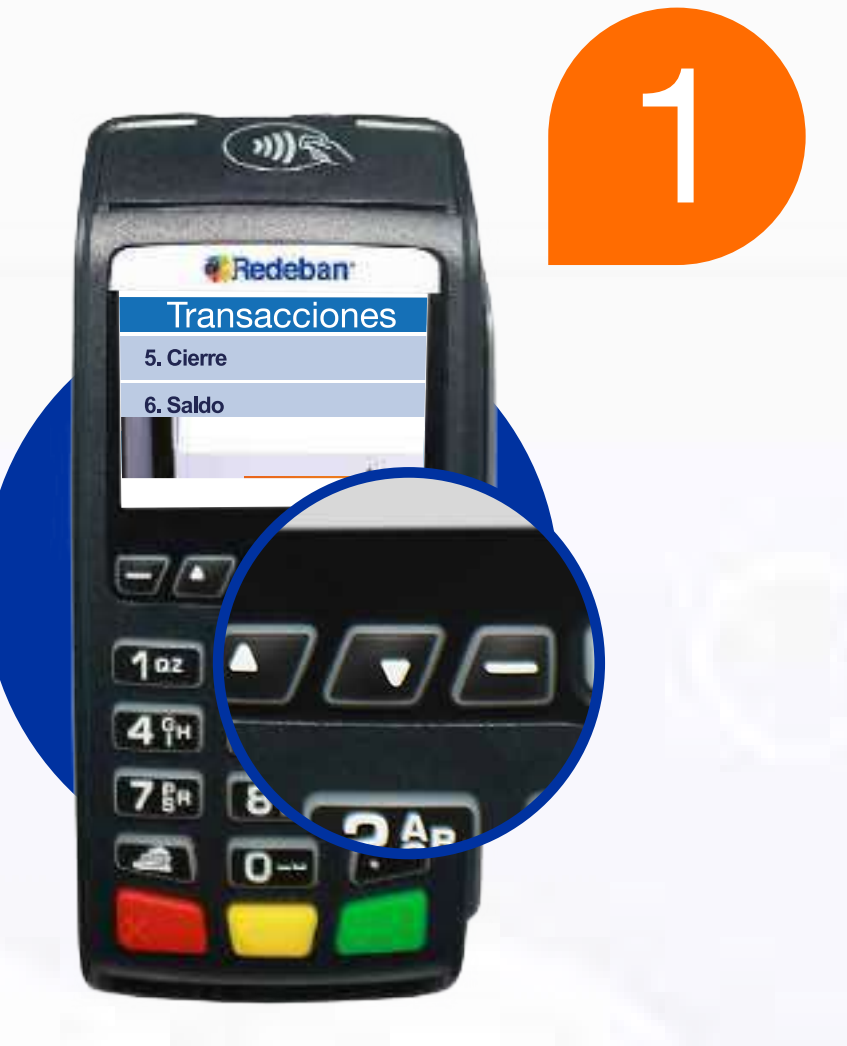

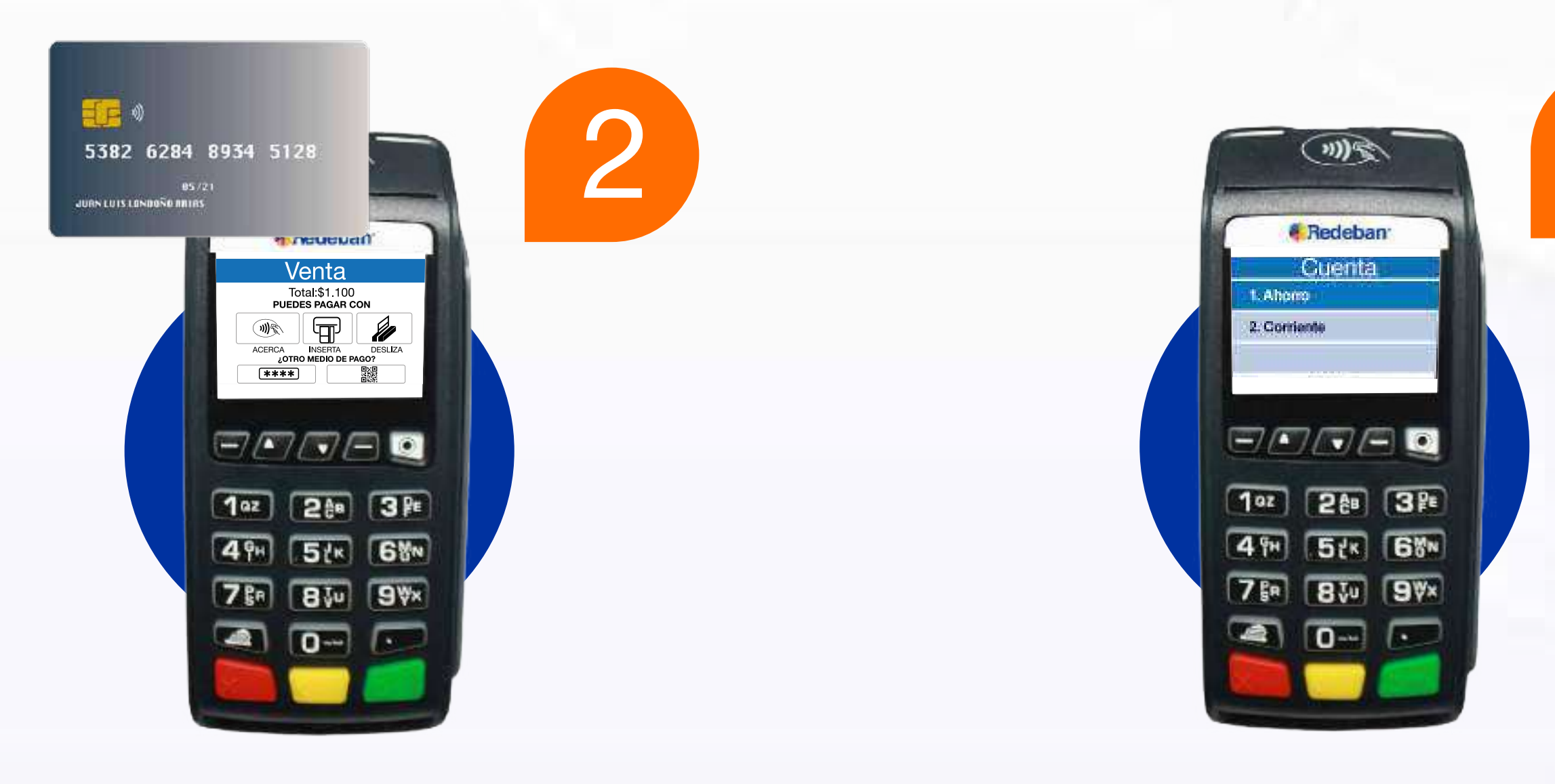

Presiona la tecla flecha abajo y selecciona la opción 7 Pago Servicios

Inserta o desliza la tarjeta en el **dispositivo** 

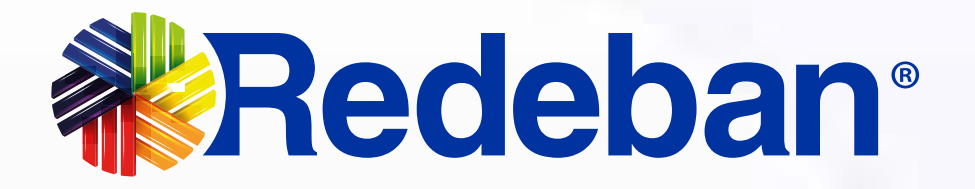

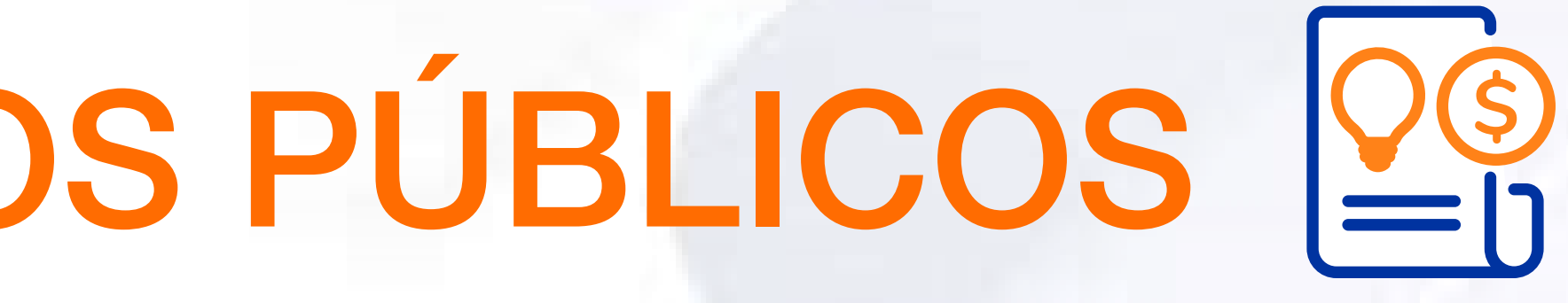

Selecciona el tipo de cuenta.

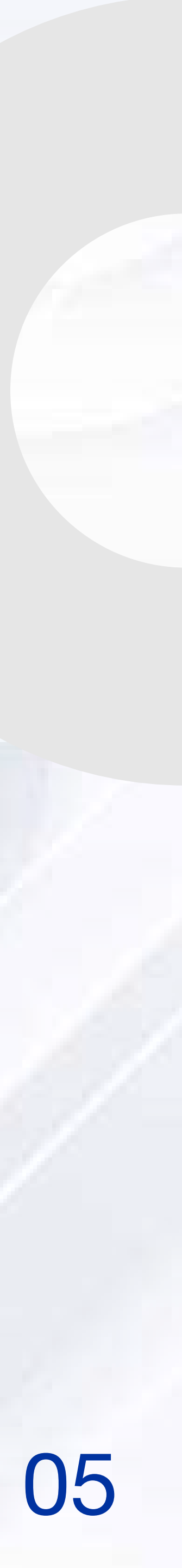

3

# PROCESO DE PAGO DE SERVICIOS PÚBLICOS

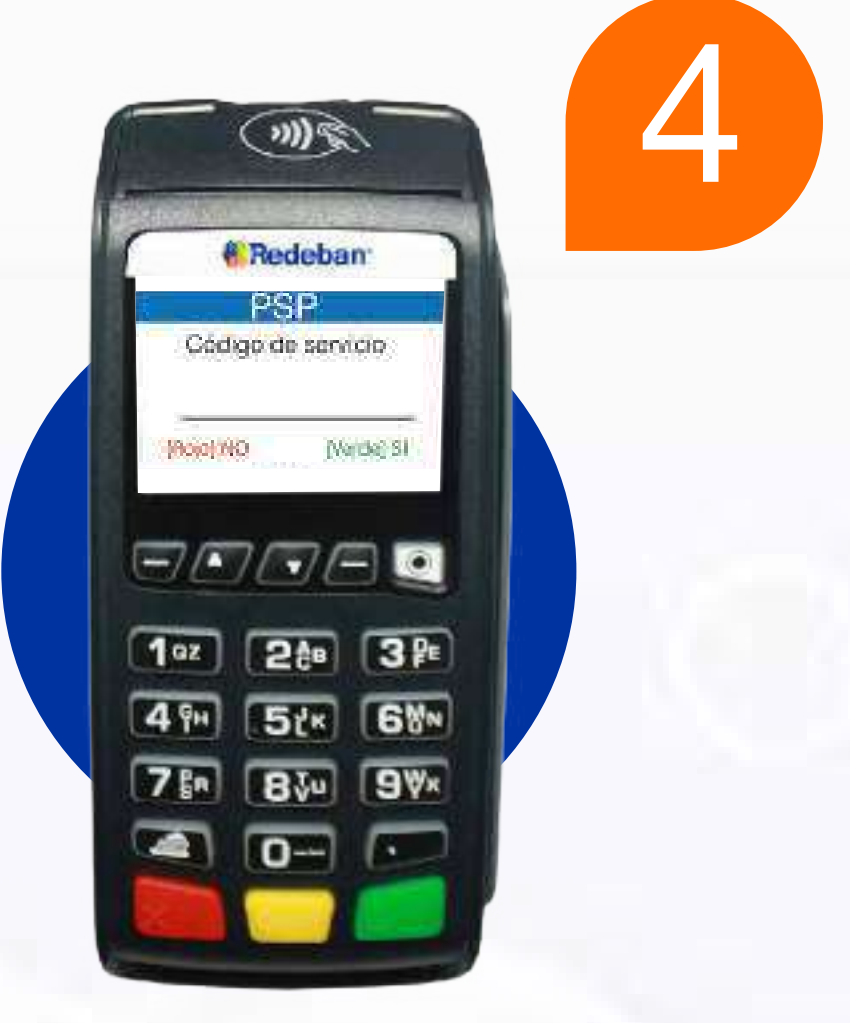

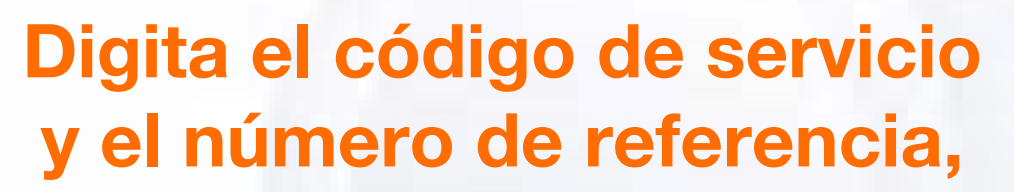

luego confirma con la tecla verde. Los códigos de servicio los puedes encontrar en nuestra página web

Pídele al cliente digitar el **PIN** y confirma con la tecla verde.

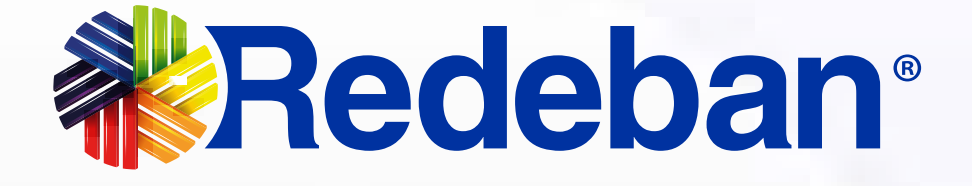

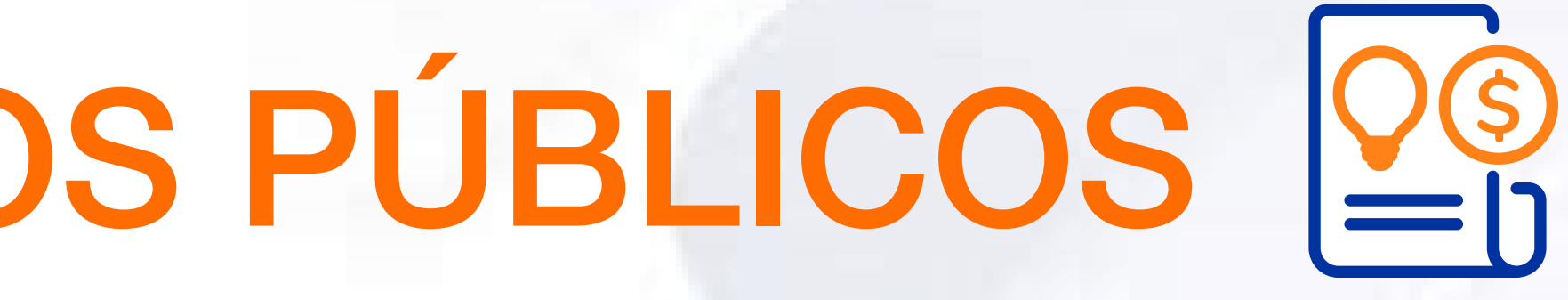

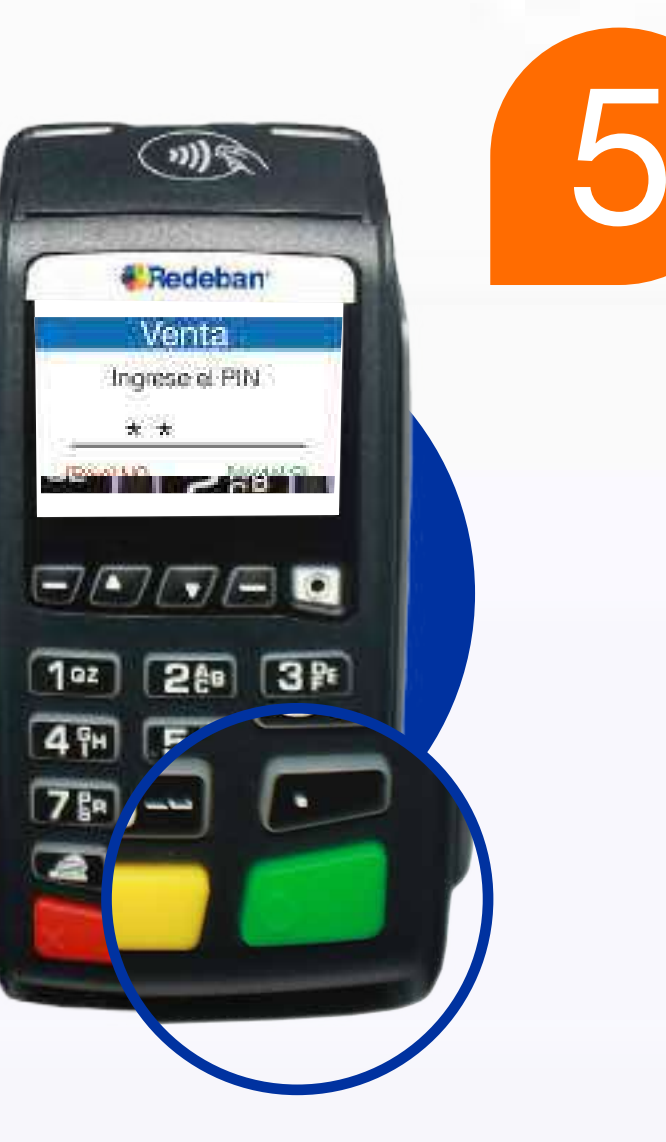

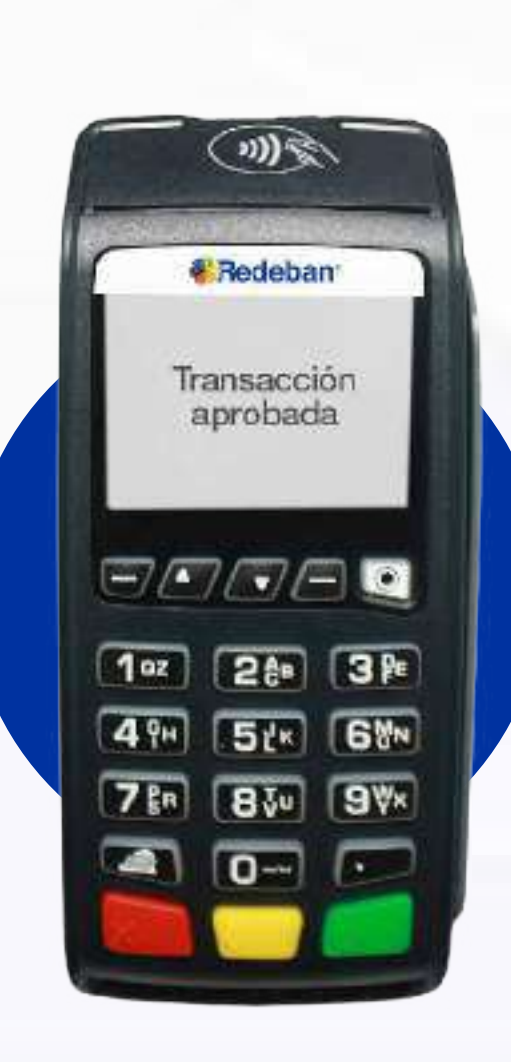

6

Espera el **mensaje** de aprobación.

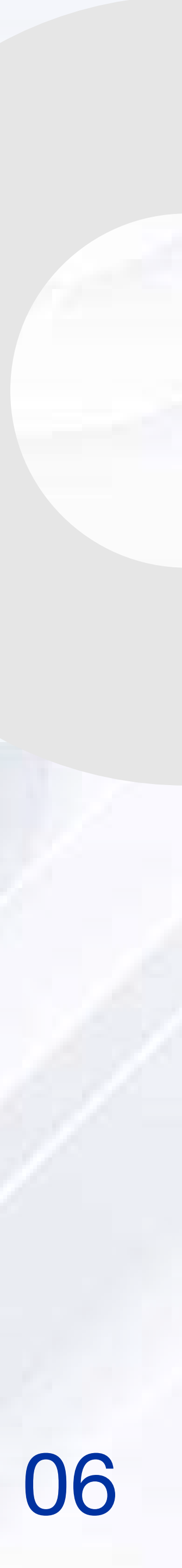

## PROCESO DE SECARGA CELULAR

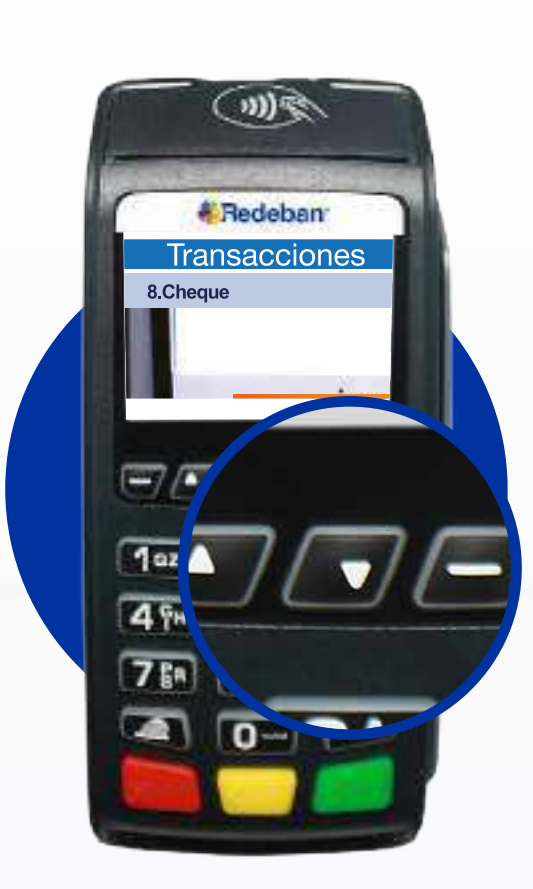

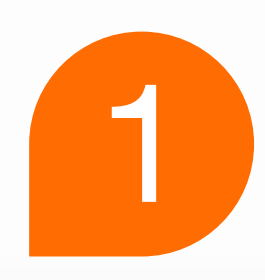

Presiona la **tecla flecha abajo** y selecciona la opción 9 Recarga.

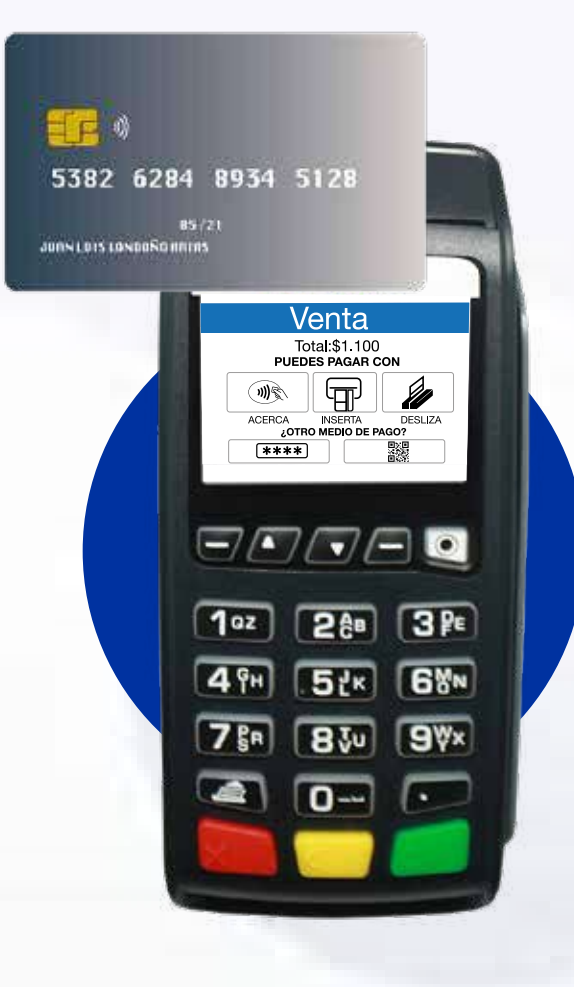

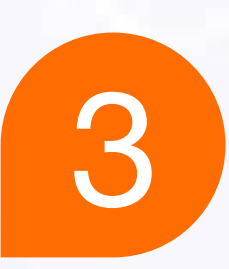

Inserta o desliza la tarjeta en el **dispositivo**.

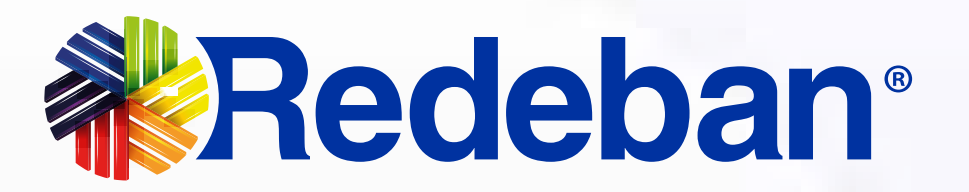

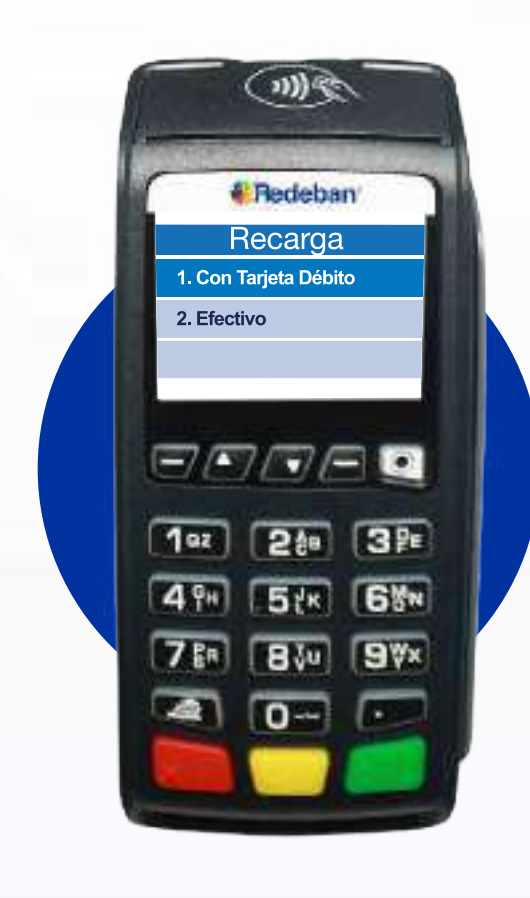

2

#### Selecciona la opción 1 tarjeta débito.

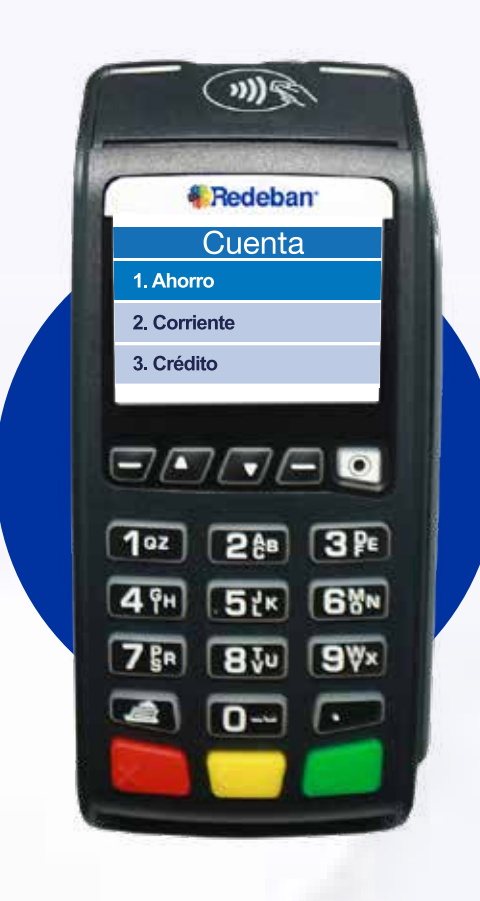

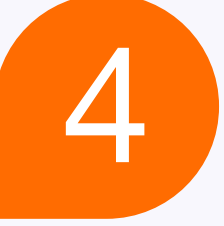

#### Selecciona el tipo de cuenta.

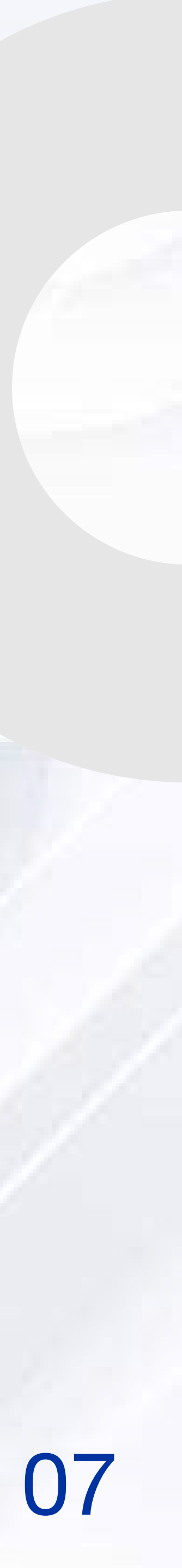

### PROCESO DE RECARGA CELULAR

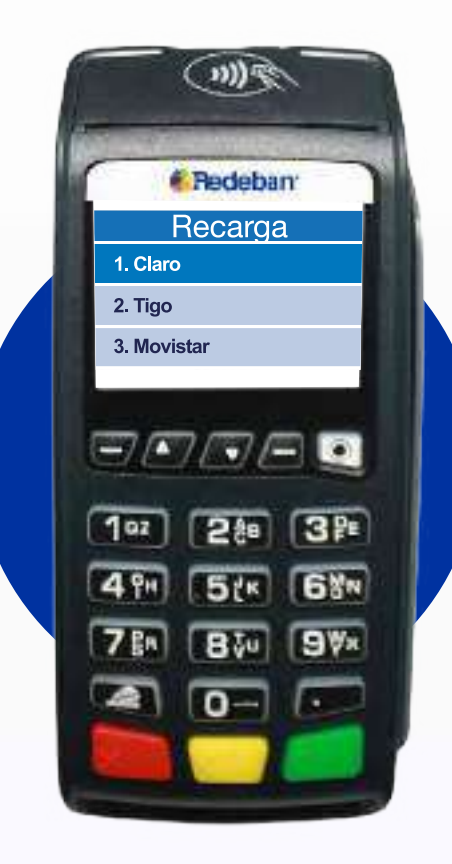

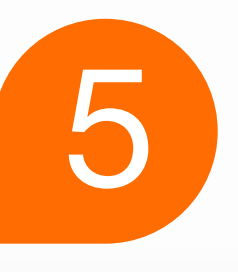

Selecciona el **operador móvil** y digita el **número de celular** a recargar.

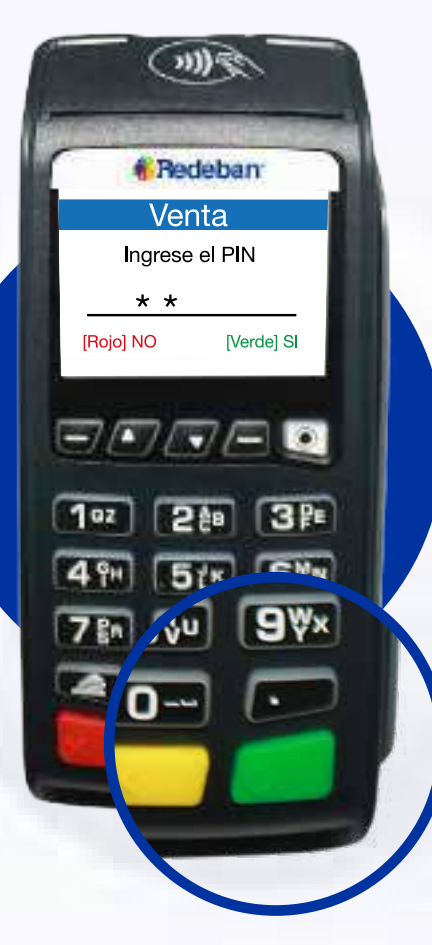

7

Pídele al cliente que digite el **PIN y confirma** con la tecla verde.

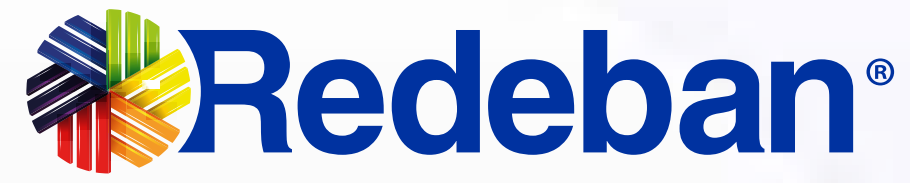

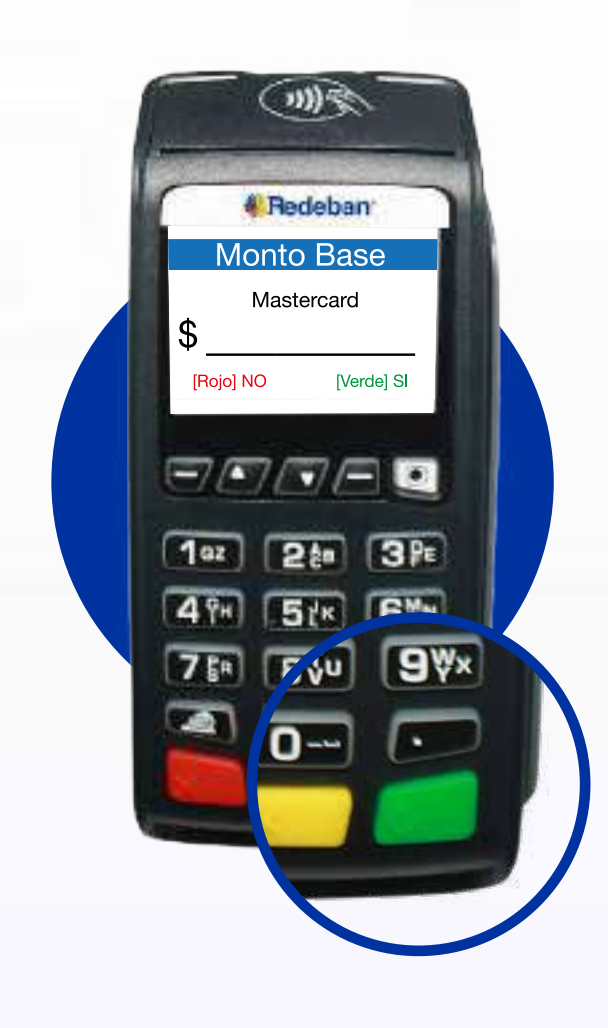

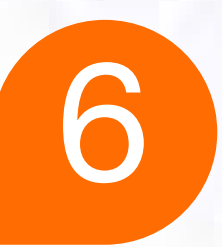

Ingresa el **monto a recargar y confirma** con la tecla verde.

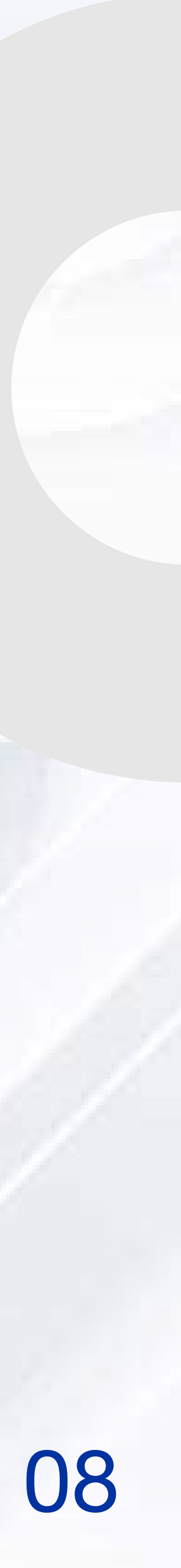

## PROCESO DE DUPLICADOS

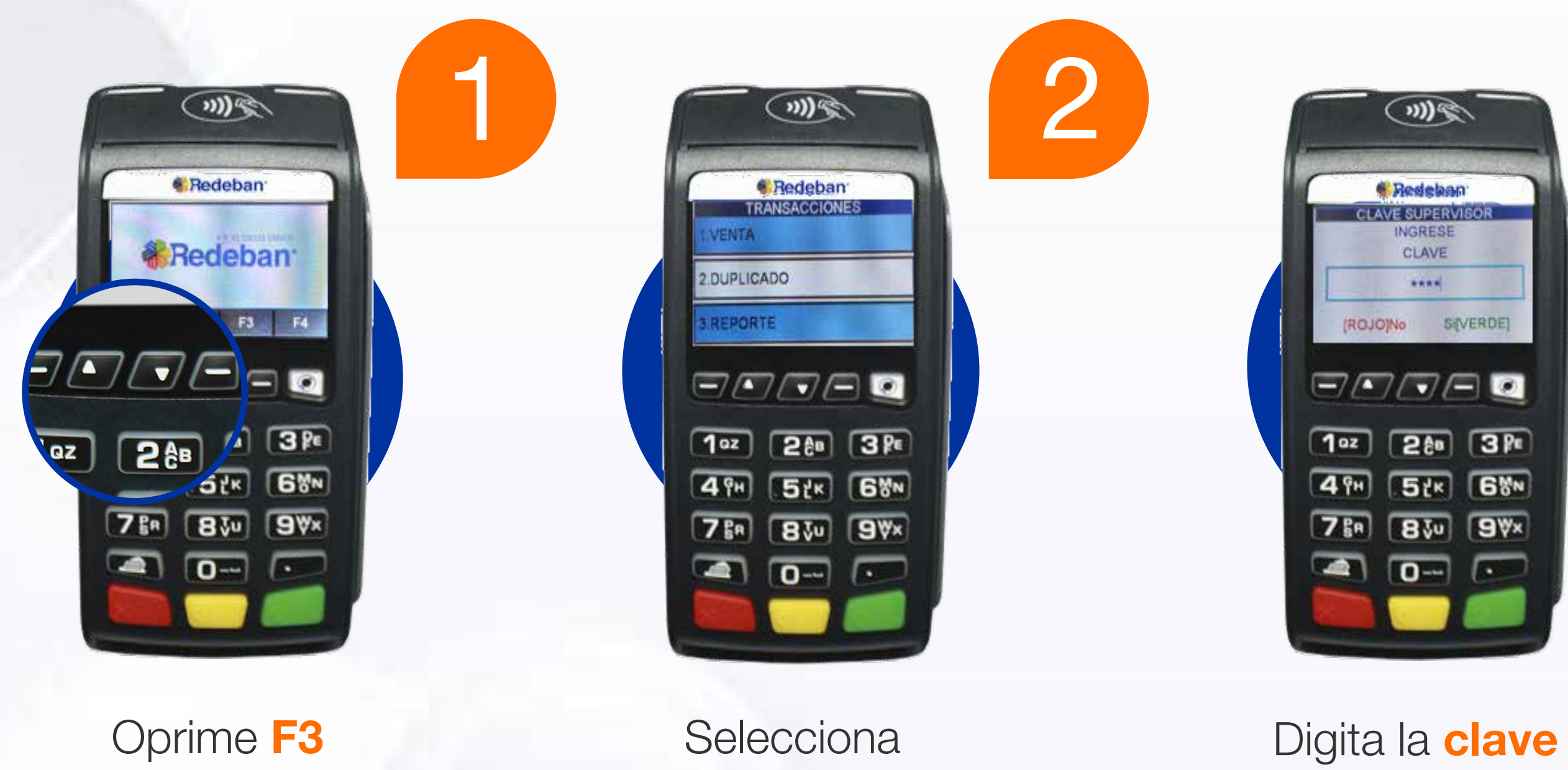

flecha abajo.

duplicado.

supervisor.

3

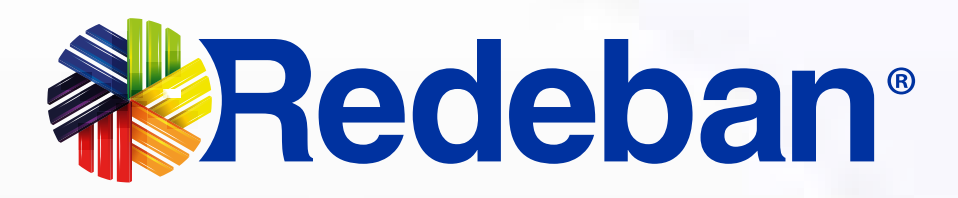

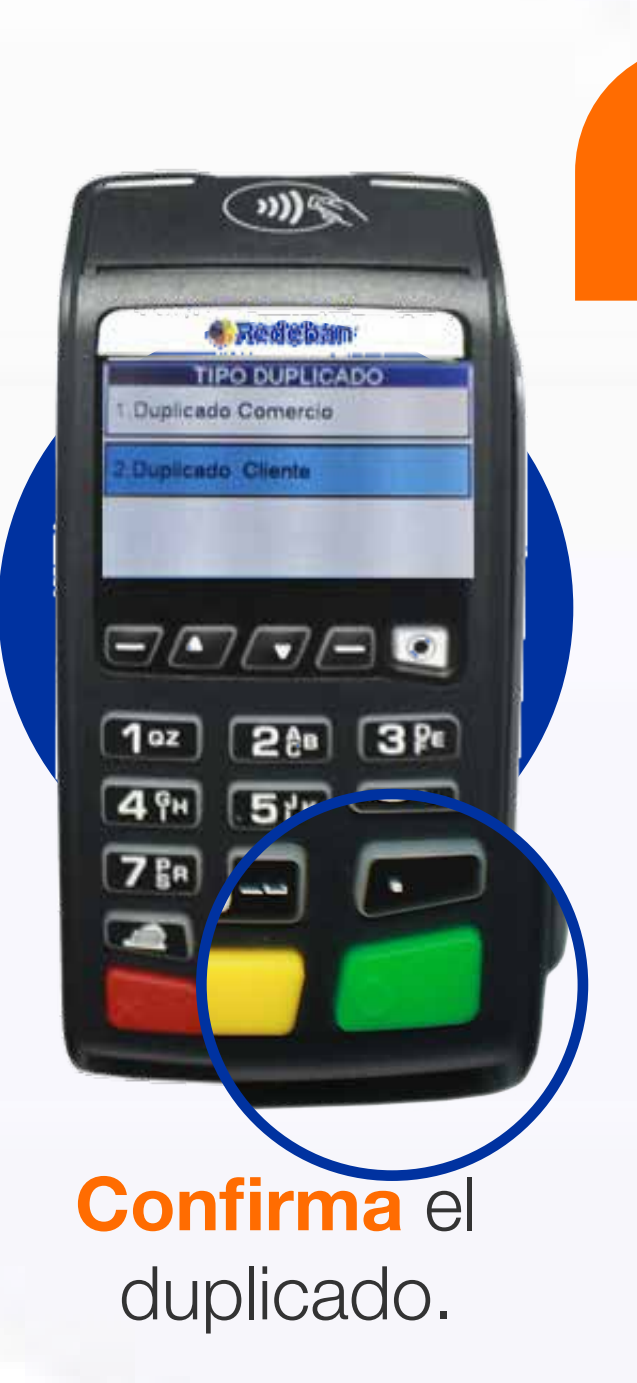

4

(m)\$ Redeban DUPLICADO Ultimo Recibo Otro Recibo FFFE 102 288 3PE 4 PH 52K 68N 789 830 9Wx 

Recibirás la confirmación del recibo.

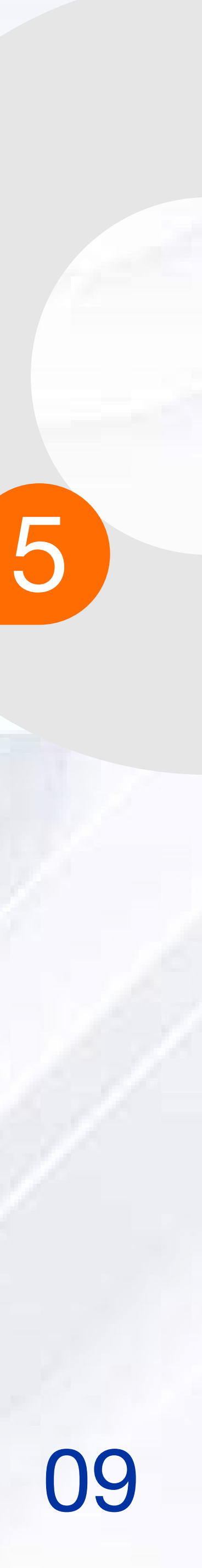

## PROCESO DE ANULACIÓN

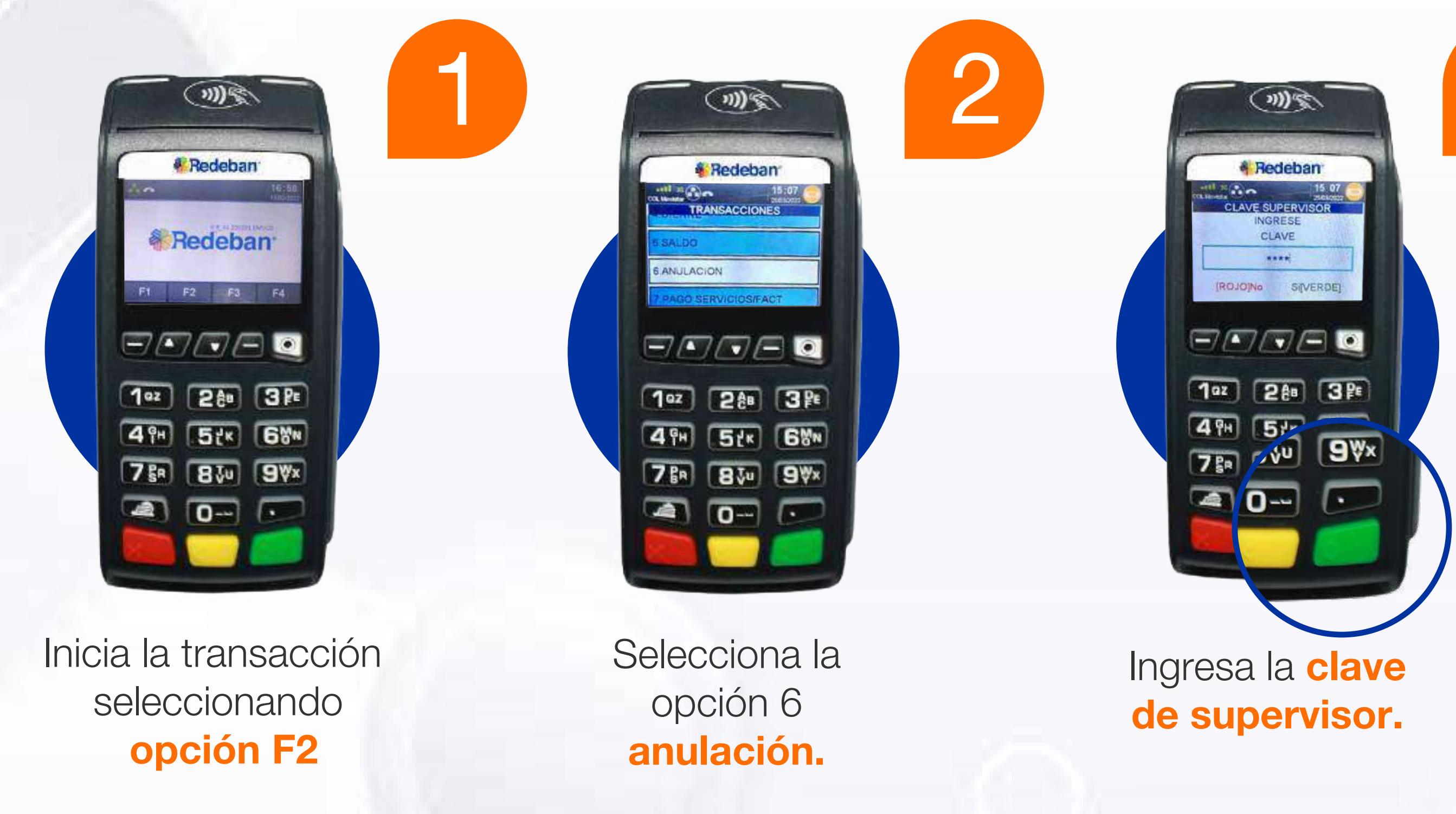

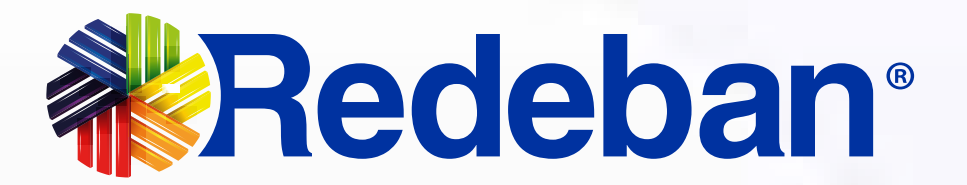

3

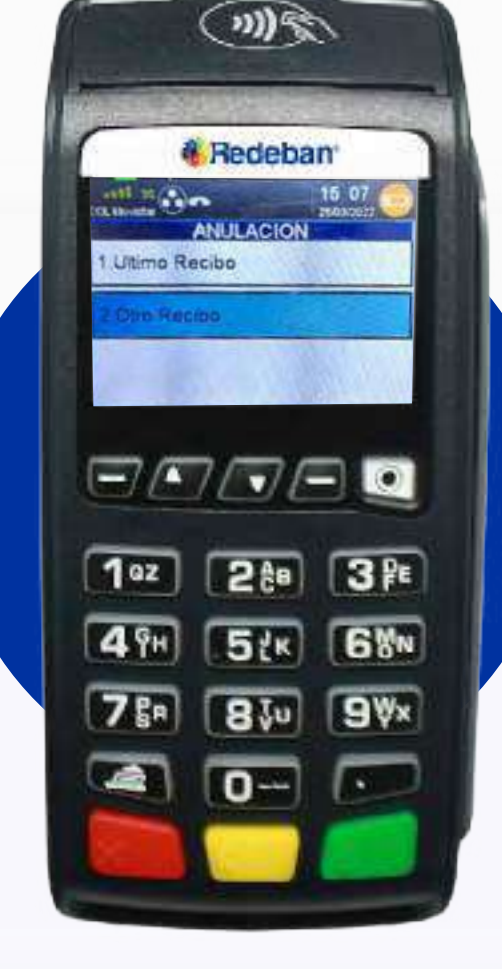

4

#### Selecciona el recibo del

cual deseas realizar la anulación.

**Confirma los datos** 

de la transacción a anular.

mg

Redeban

ANULACION

RECIBO: 000003

VALOR S100

Desea Continuar?

ROJOINO SILVERDE

FFFF

1º2 288 38

0---

7 8ª

4 %H 50 9%x

1 2 ....

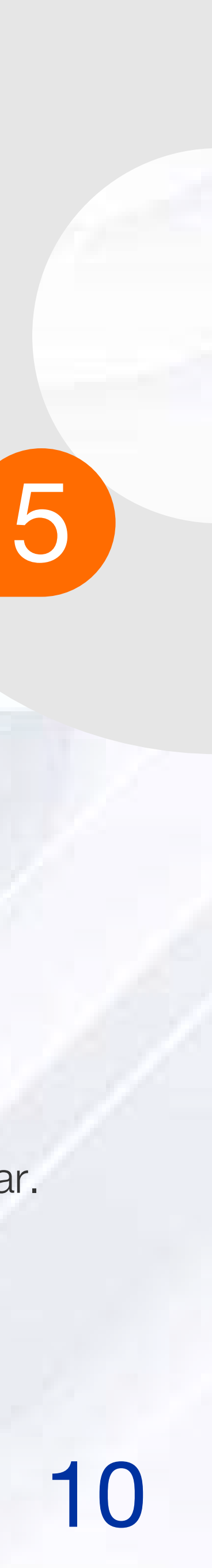

## PROCESO DE ANULACIÓN

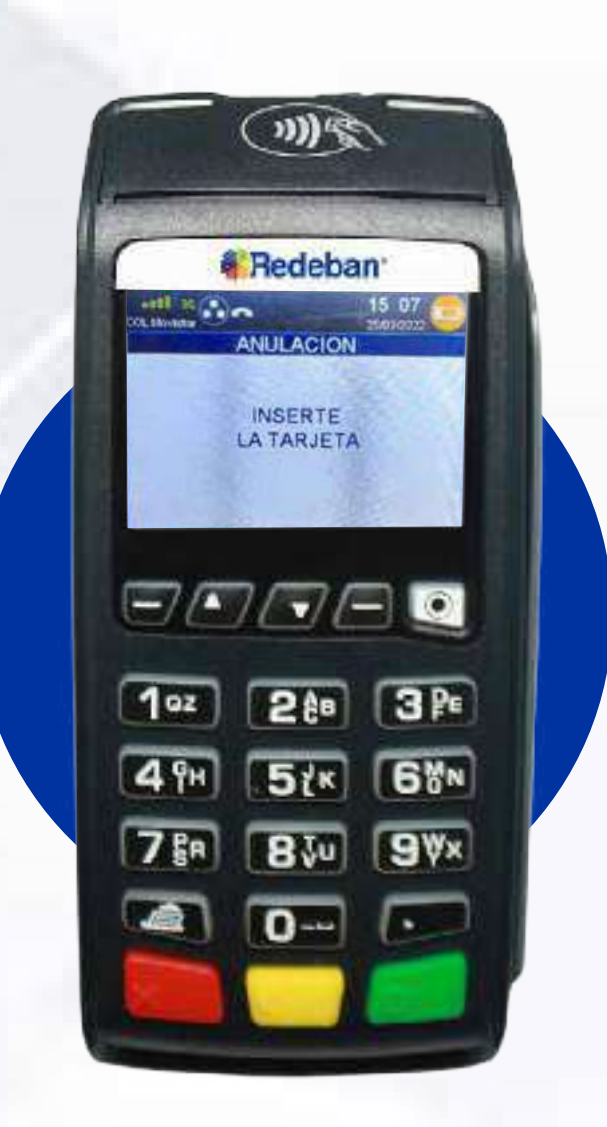

El dispositivo te solicitará el medio de pago con el que se realizó la compra.

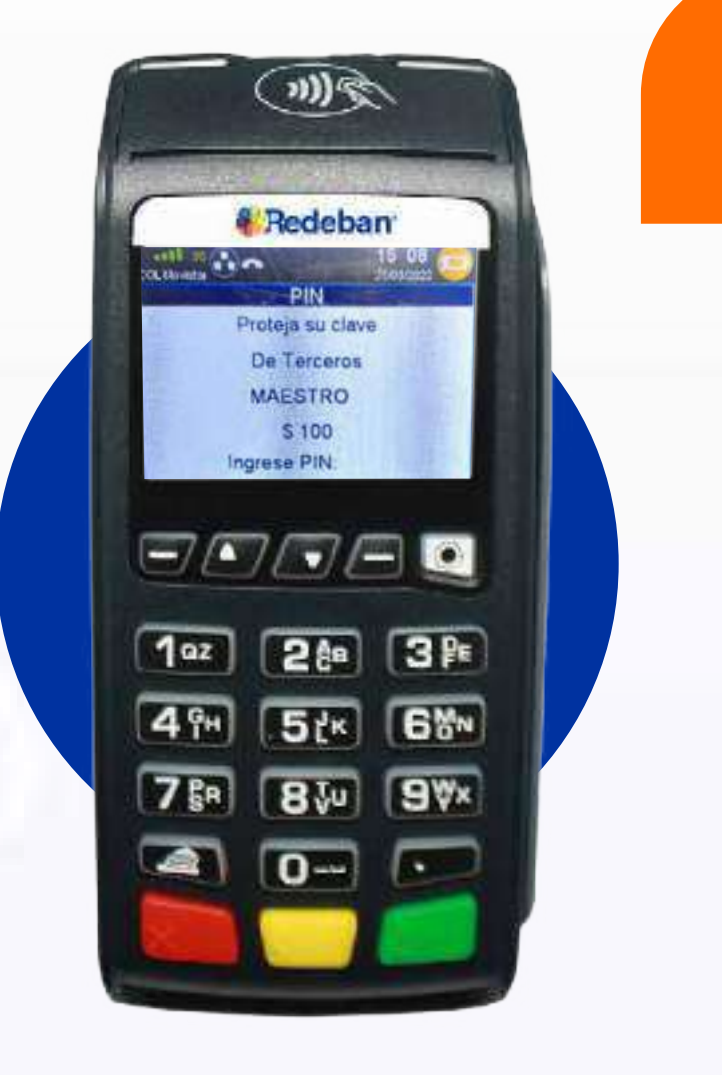

Se solicitará la validación del medio de pago.

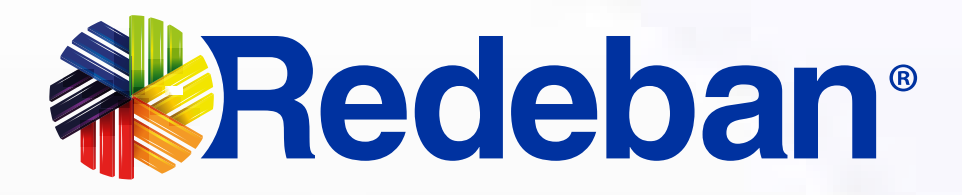

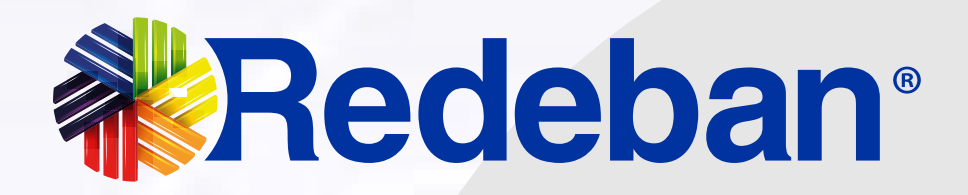

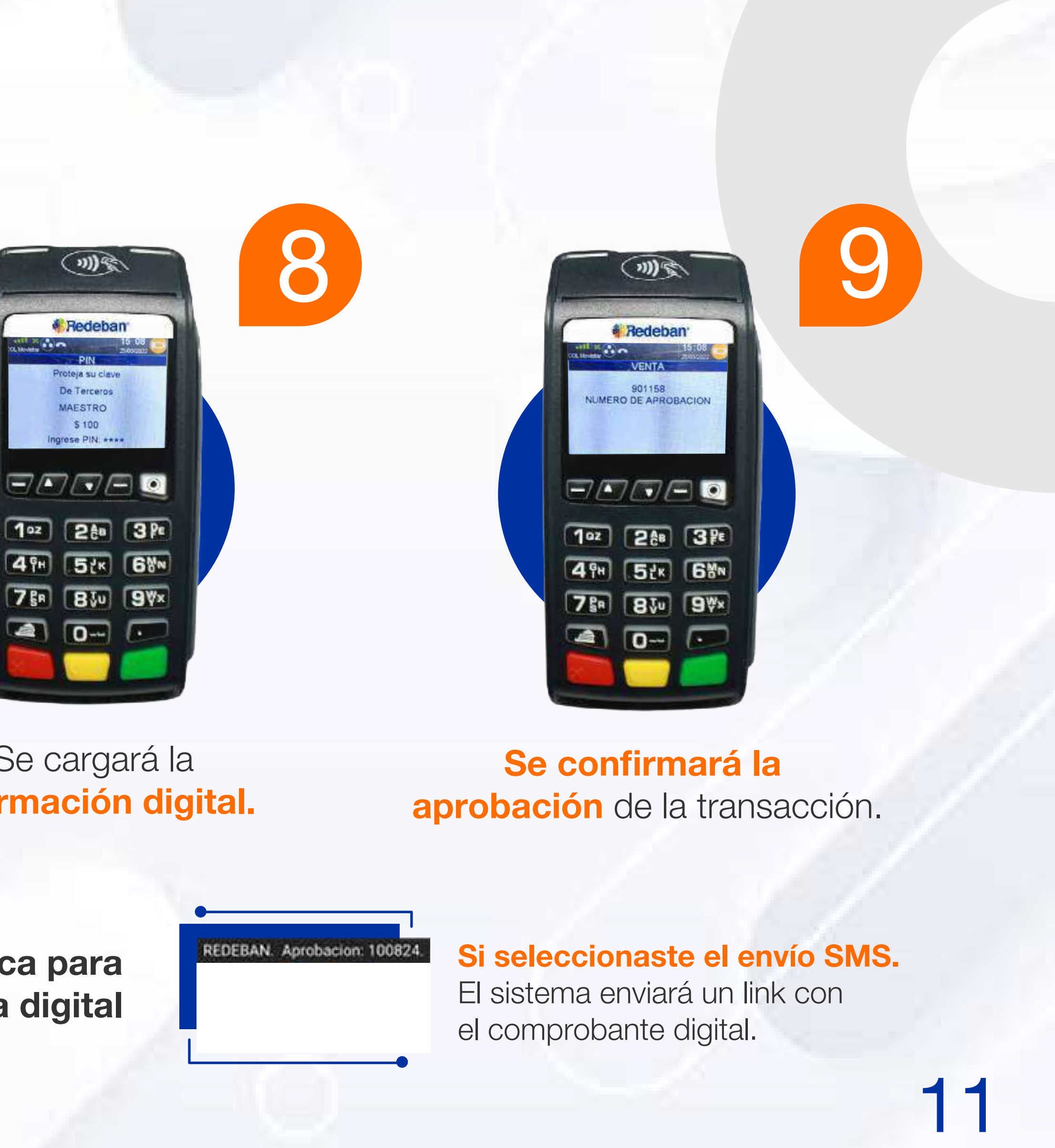

#### Se cargará la información digital.

Aplica para tecnología digital

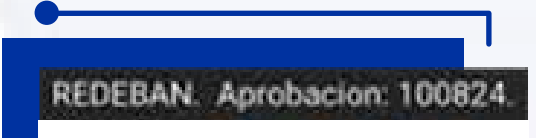

## PROCESO DE CIERRE

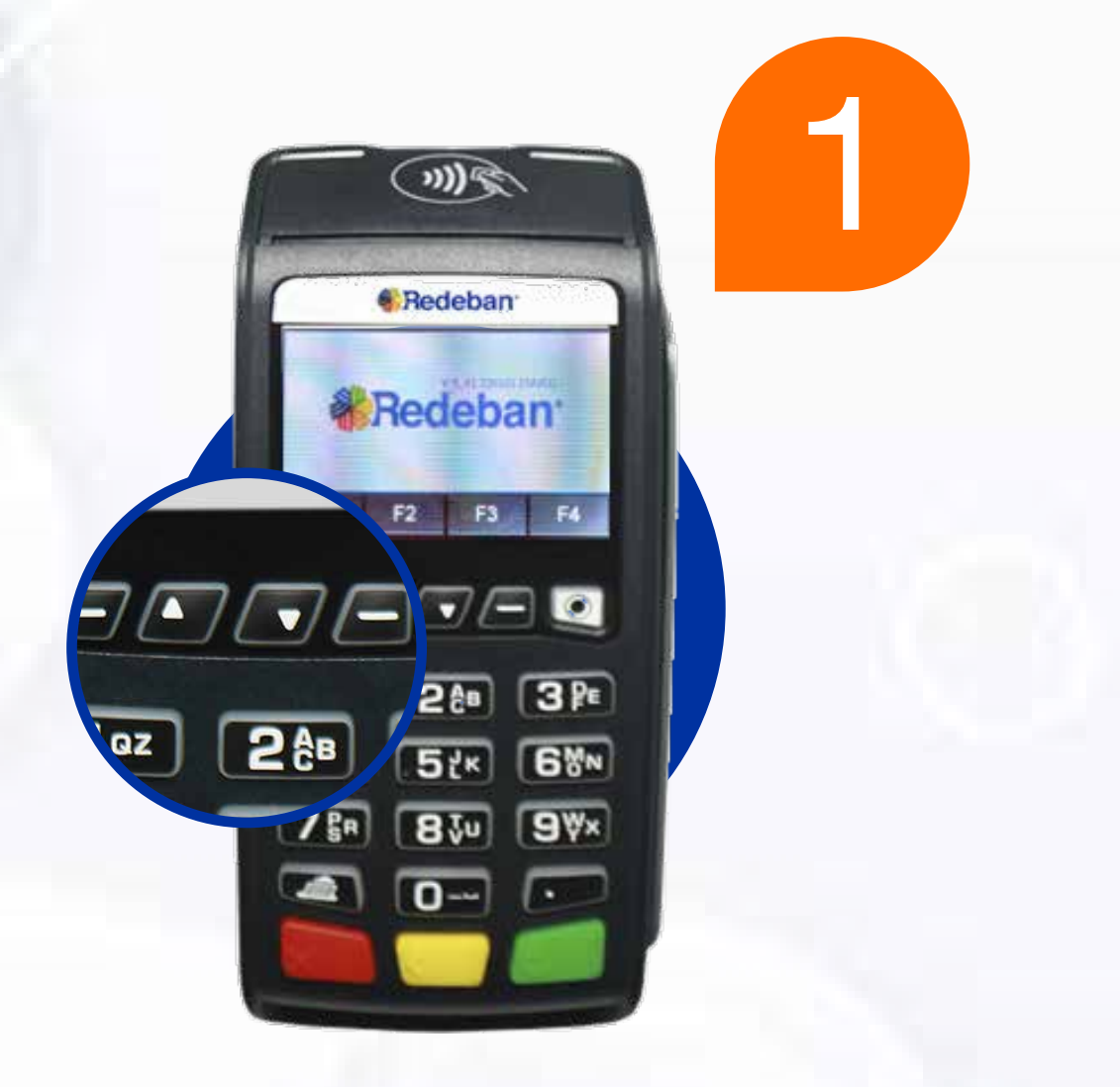

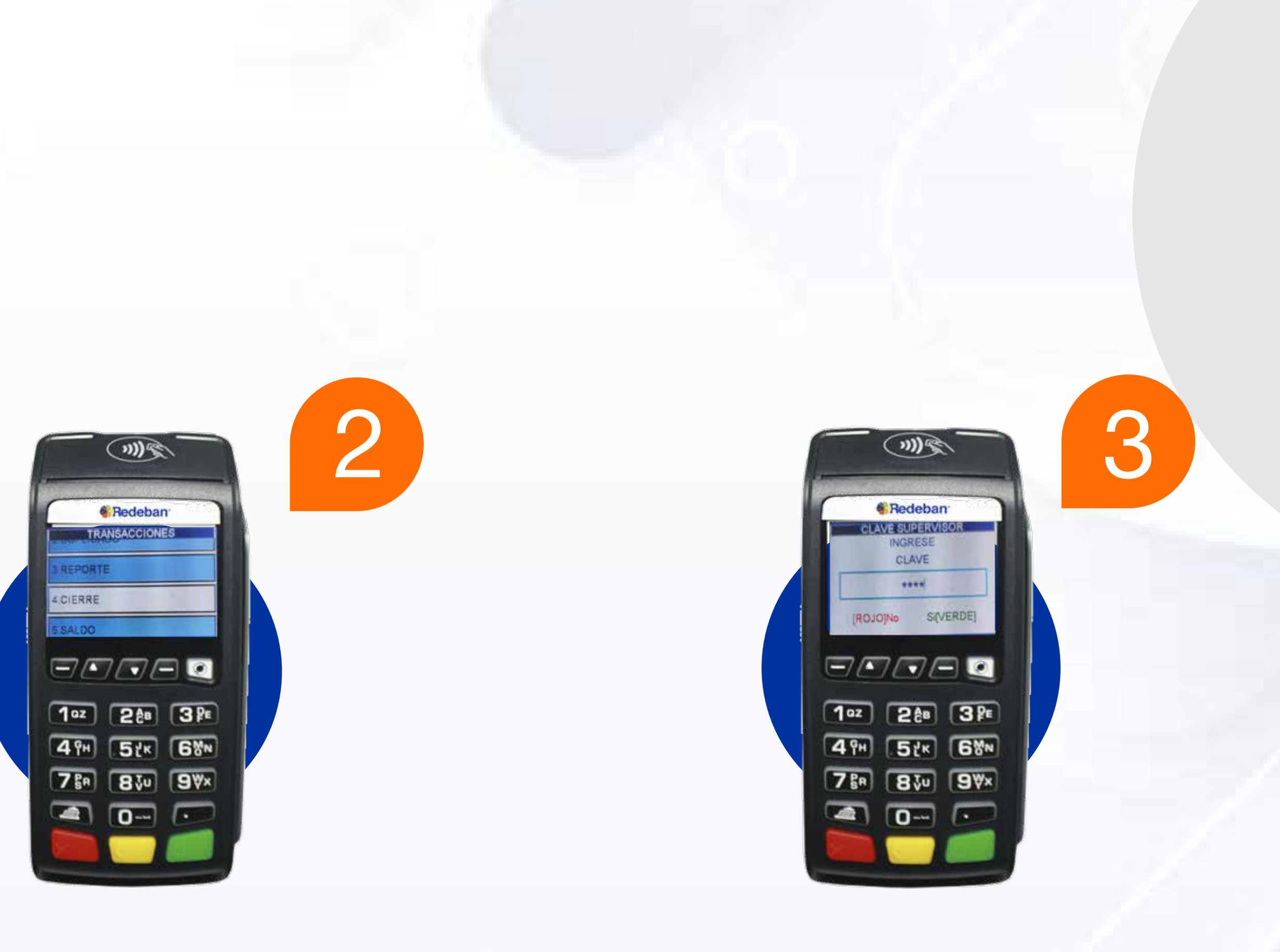

Oprime F3 flecha abajo.

Selecciona cierre.

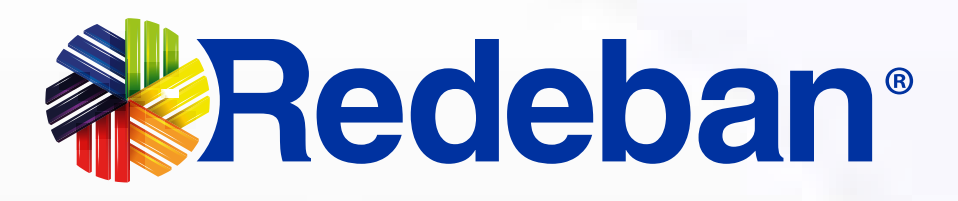

Digita la clave supervisor.

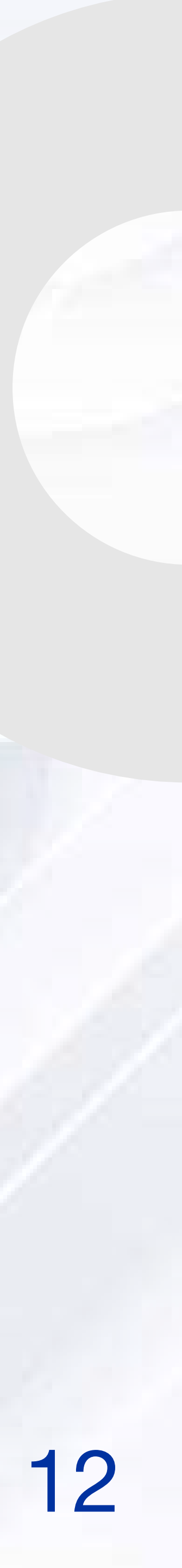

## PROCESO DE CIERRE

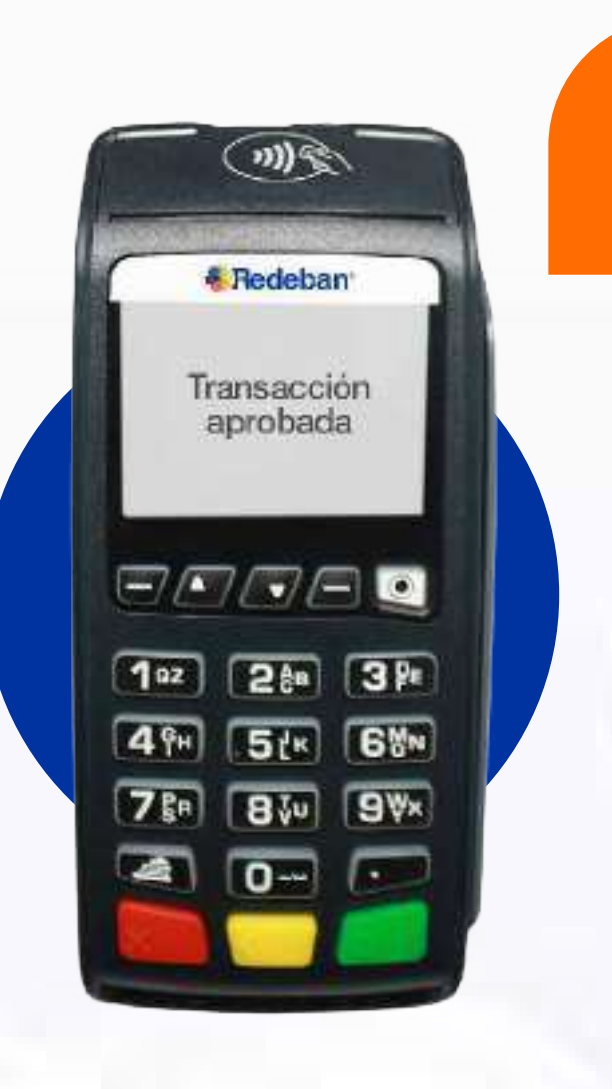

Confirma la Información.

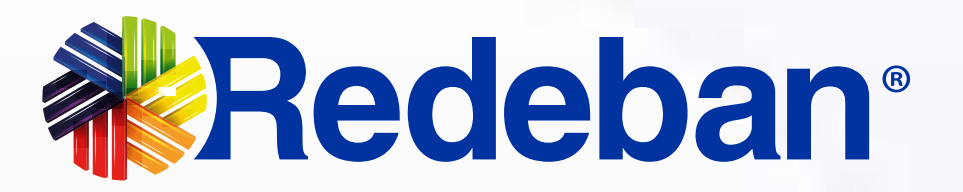

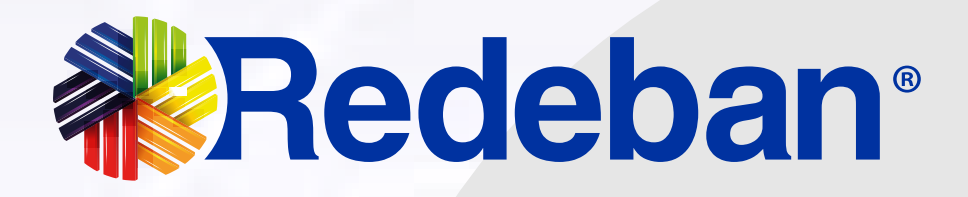

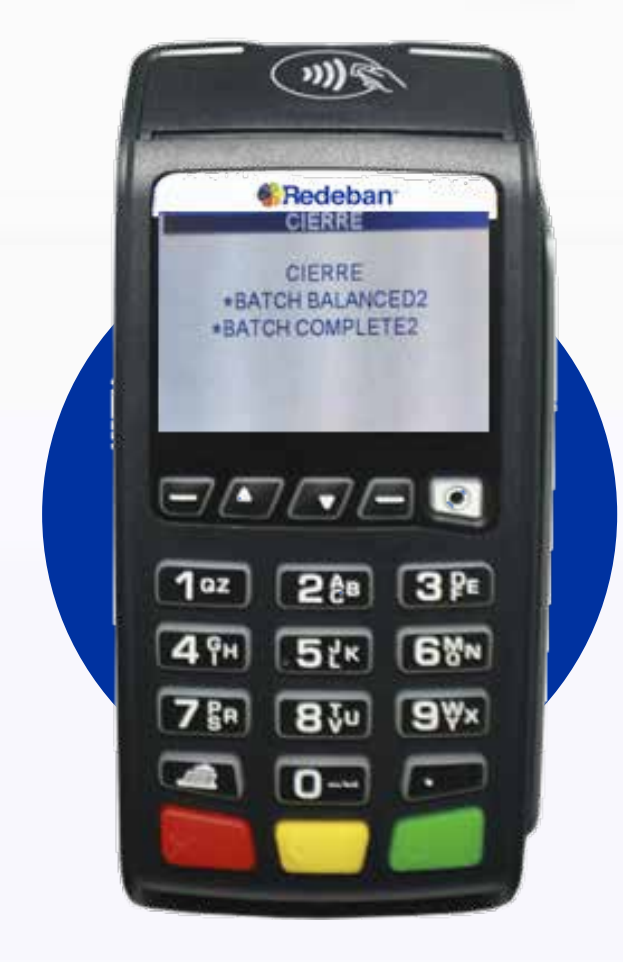

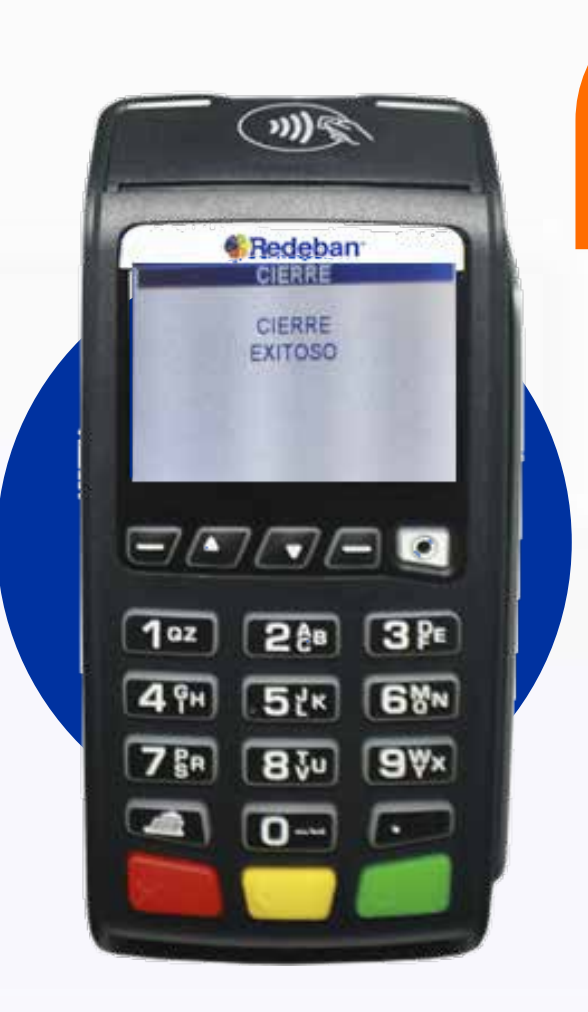

5

Se mostrará la confirmación de cierre.

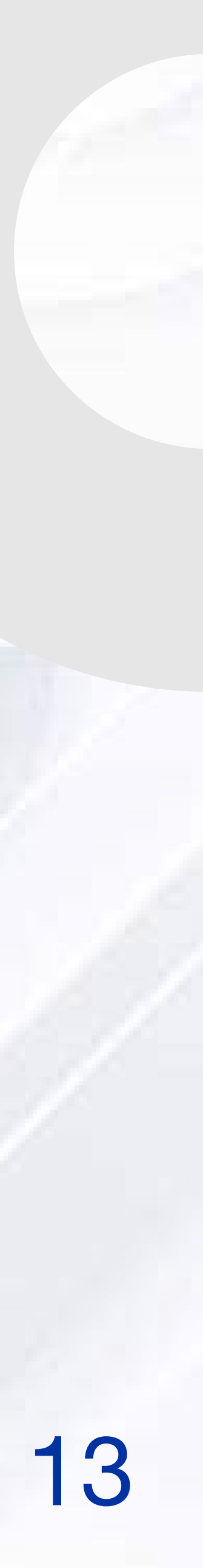

### PROCESO DE CONSULTA DE SALDO

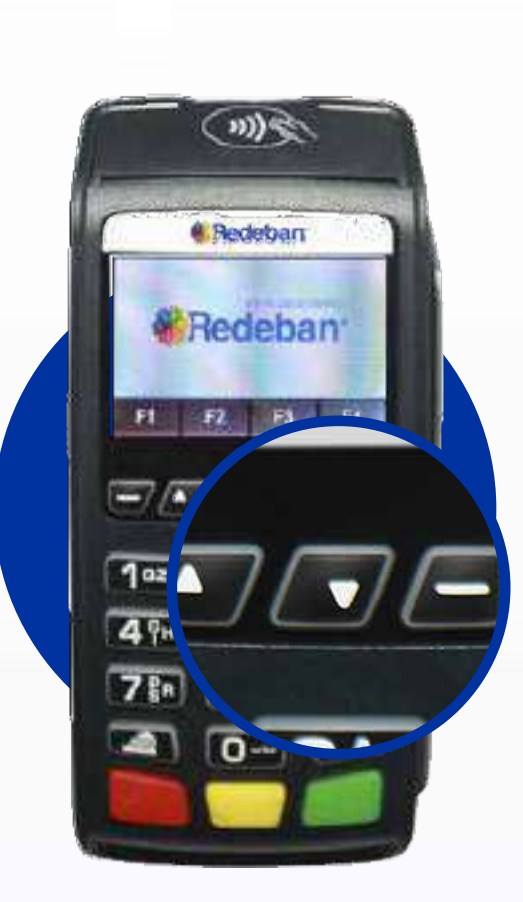

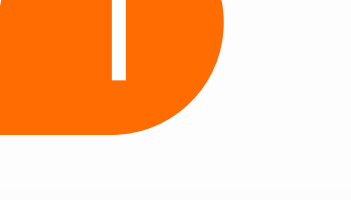

#### Oprime F3 y flecha abajo.

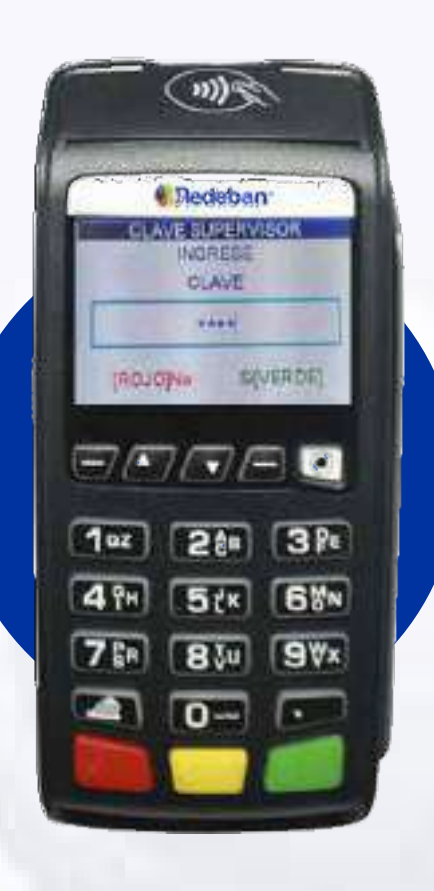

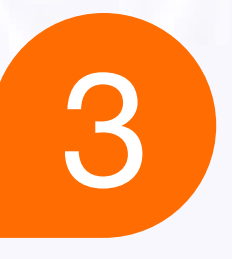

Digita la clave de supervisor.

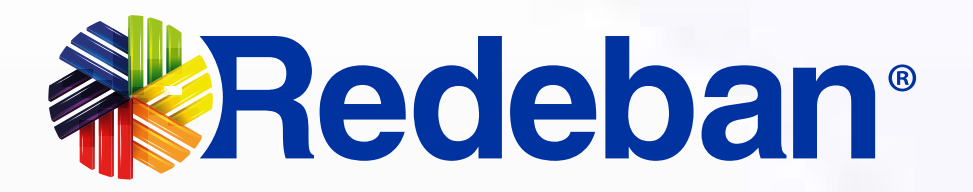

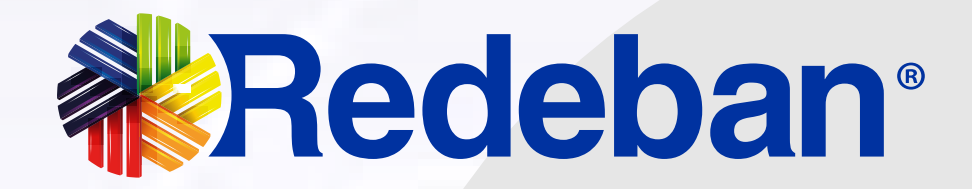

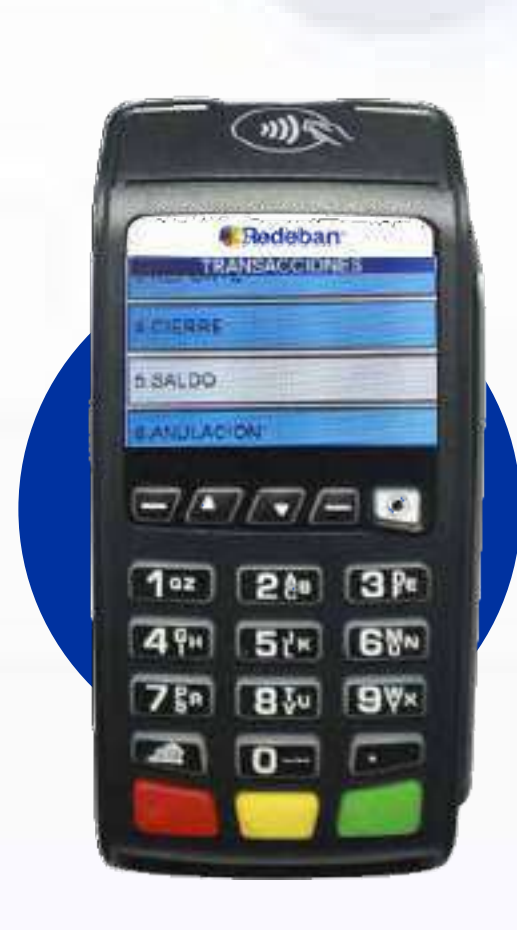

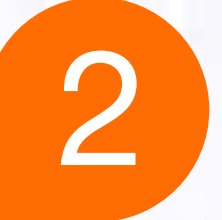

Selecciona la opción de saldo.

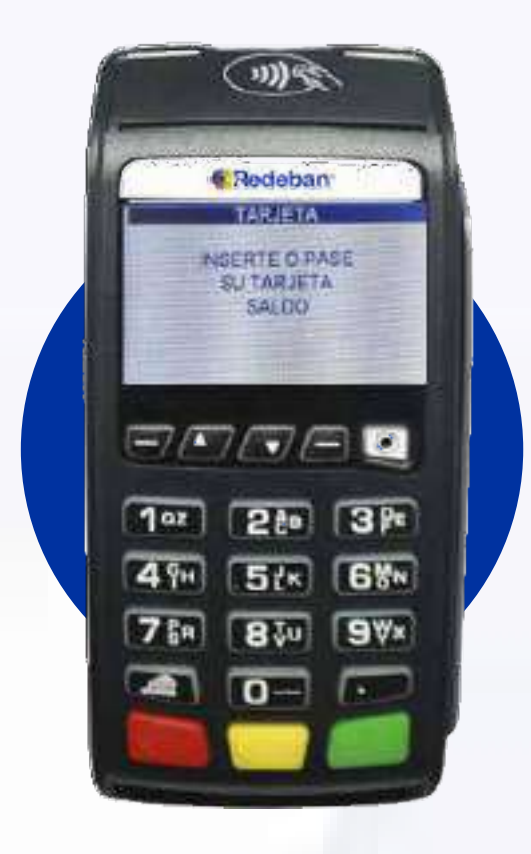

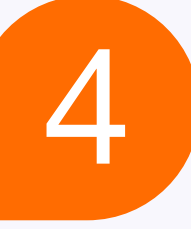

**Confirma** el método de ingreso.

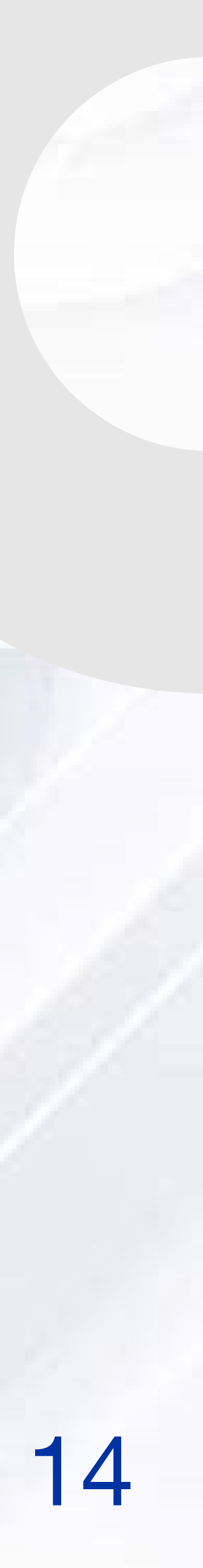

## PROCESO DE CONSULTA DE SALDO

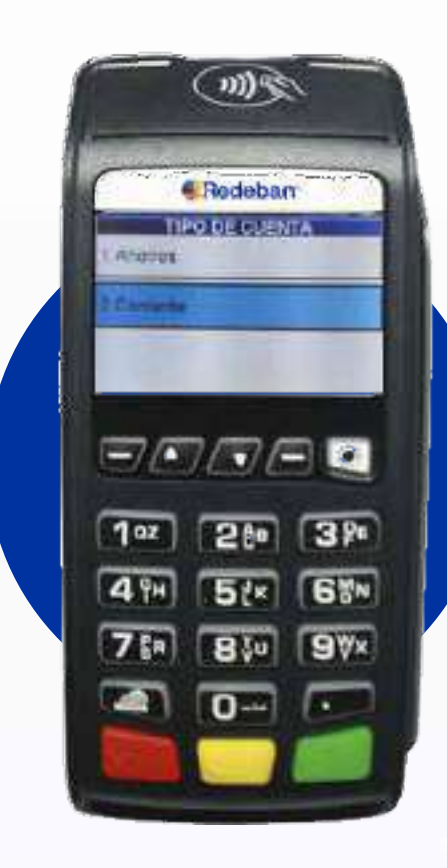

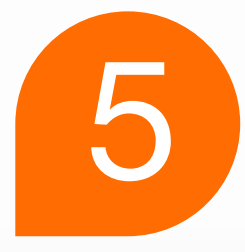

#### Confirma el tipo de cuenta.

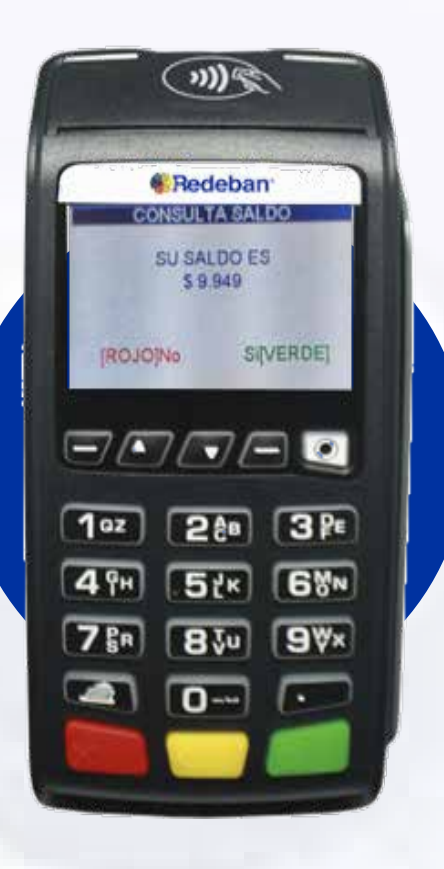

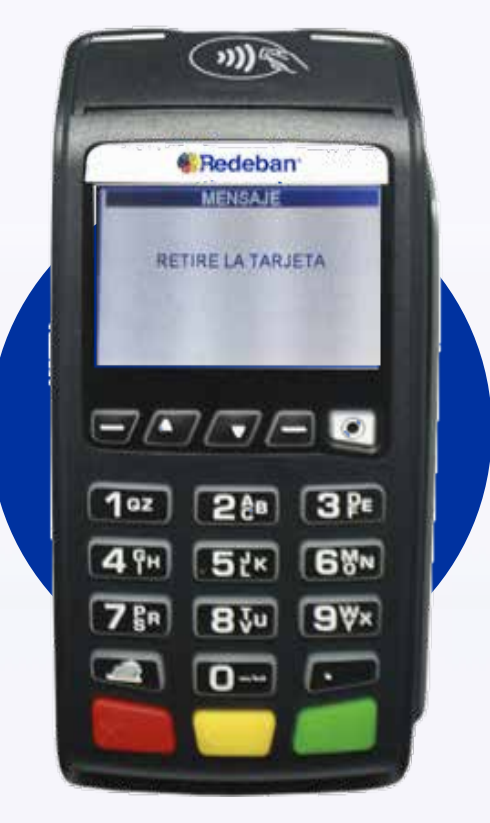

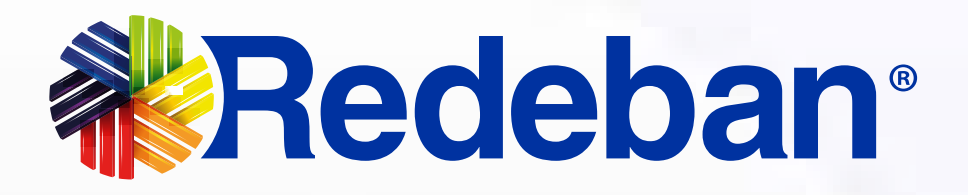

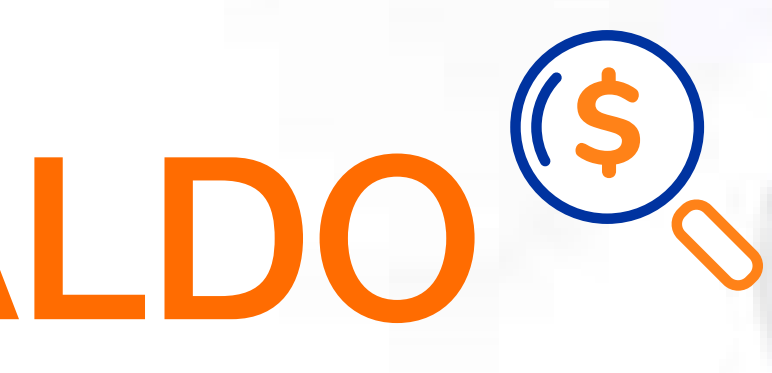

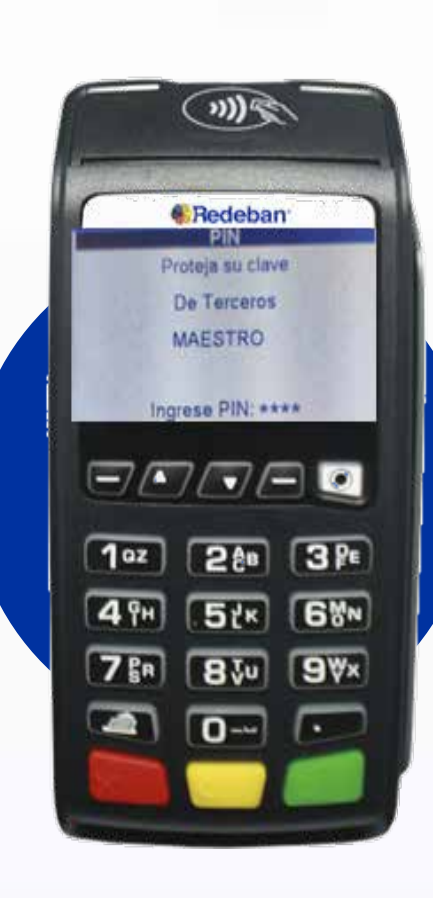

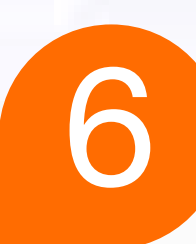

Confirma la clave.

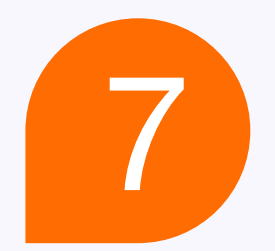

#### Confirma la información.

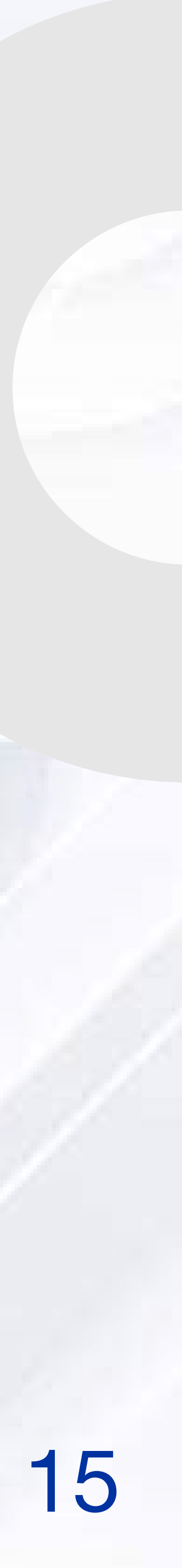

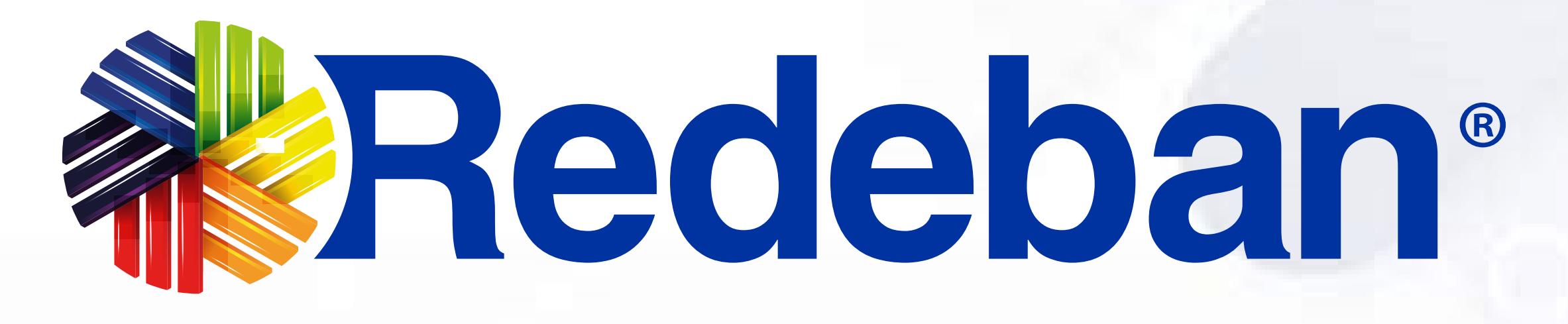

#### Para más información comunícate:

## Bogotá: (601) 307 82 05

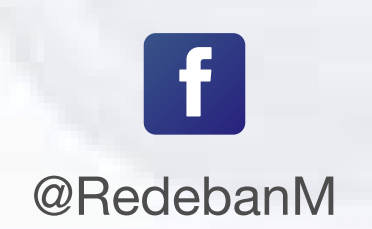

0 @RedebanM

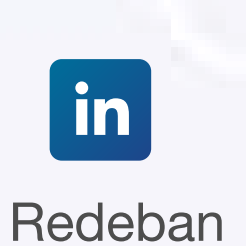

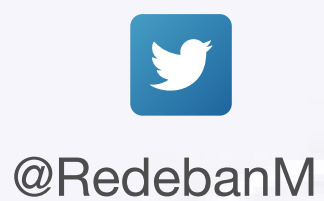

Redeban Multicolor S.A. Sistema de pago de bajo valor.

### Nacional: 01 8000 931 022

#### www.redeban.com

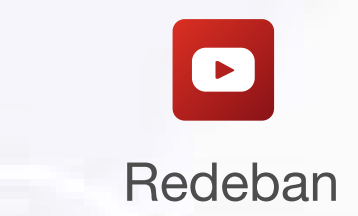

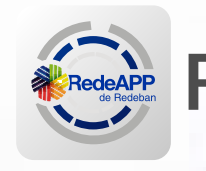

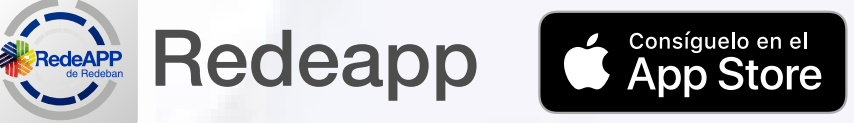

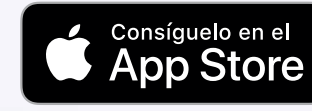

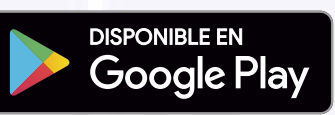

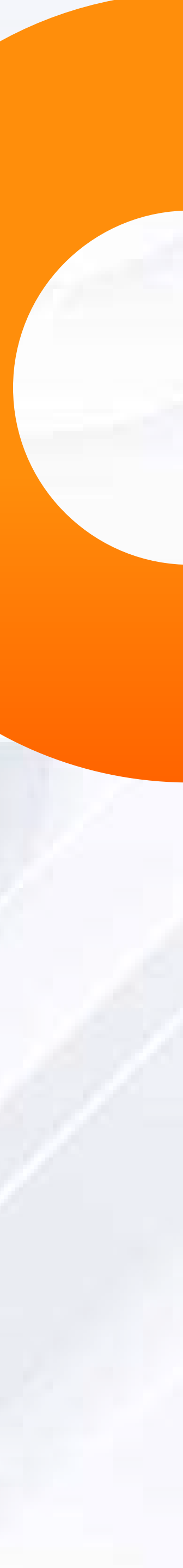